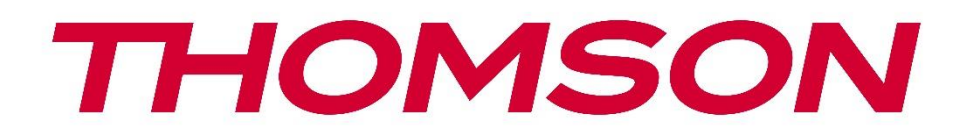

# Google TV

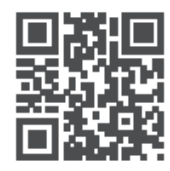

tv.mythomson.com

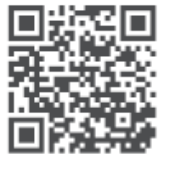

tv.mythomson.com/ en/Support/FAQs/

# PG35B Smart projektor felhasználói kézikönyv

# Tartalomjegyzék

| Tartalomjegyzék                                        | 2  |
|--------------------------------------------------------|----|
| 1. Fontos termékinformációk                            | 5  |
| 1.1 Alkalmazások és teljesítmény                       | 6  |
| 1.2 Adatvédelem                                        | 6  |
| 2. Bevezetés                                           | 7  |
| 3. Kivetítő                                            | 7  |
| 3.1 Hardveres felépítés                                | 7  |
| 3.2 Tartozékok listája                                 | 8  |
| 3.3 Beállítás                                          | 10 |
| 3.4 Bekapcsolás                                        | 10 |
| 3.5 Akkumulátor védelem                                | 11 |
| 4. Távirányító                                         | 12 |
| 5. Első telepítés                                      | 13 |
| 5.1 A távirányító párosítása                           | 13 |
| 5.2 Válassza ki a nyelvet                              | 13 |
| 5.3 Válassza ki az országot vagy régiót                | 13 |
| 5.4 A Google TV telepítése                             | 14 |
| 5.4.1 Beállítás a Google Home alkalmazással            | 14 |
| 5.4.2 Helyette a TV-n történő telepítés                | 15 |
| 5.5 Válassza ki a Wi-Fi hálózatot                      | 15 |
| 5.6 Bejelentkezés a Google-fiókba                      | 15 |
| 5.7 Szolgáltatási feltételek és adatvédelmi irányelvek | 16 |
| 5.8 Google szolgáltatások                              | 17 |
| 5.9 Keresés az összes Google TV alkalmazásban          | 17 |
| 5.10 Hangalapú egyezés aktiválása ezen a TV-n          | 17 |
| 5.11 Személyes eredmények lekérése                     | 18 |
| 5.12 Google otthon kiválasztása                        | 19 |
| 5.13 Válassza ki a szolgáltatásokat                    |    |
| 5.14 A Google TV beállítása                            | 19 |
| 6. Kezdőképernyő                                       | 19 |

|    | 6.1 Kezdőlap                             | 19 |
|----|------------------------------------------|----|
|    | 6.2 Google-fiók                          | 21 |
|    | 6.3 Alkalmazások                         |    |
|    | 6.4 Könyvtár                             | 23 |
|    | 6.5 Google TV keresőmező                 | 23 |
|    | 6.6 Értesítés                            | 24 |
| 7. | Beállítások                              | 25 |
|    | 7.1 Bemenetek                            | 25 |
|    | 7.2 Projektor                            |    |
|    | 7.2.1 Fókuszálás                         |    |
|    | 7.2.2 Képkorrekció                       | 27 |
|    | 7.2.3 Bluetooth hangszóró üzemmód        |    |
|    | 7.2.4 Speciális beállítások              |    |
|    | 7.2.5 Akkumulátor                        |    |
| 7  | 7.3 Kijelző és hang                      |    |
|    | 7.3.1 Kép                                |    |
|    | 7.3.2 Hang                               |    |
|    | 7.3.3 Hangkimenet                        |    |
| 7  | 7.4 Hálózat és internet                  |    |
|    | 7.4.1 Wi-Fi be/ki                        |    |
|    | 7.4.2 Az elérhető hálózatok kiválasztása |    |
|    | 7.4.3 Egyéb lehetőségek                  |    |
|    | 7.4.4 Ethernet                           |    |
|    | 7.4.5 Egyéb                              |    |
| 7  | 7.5 Fiókok és bejelentkezés              |    |
| 7  | 7.6 Adatvédelem                          |    |
| 7  | 7.6 Alkalmazások                         |    |
| 7  | 7.7 Rendszer                             |    |
|    | 7.7.1 A                                  |    |
|    | 7.7.2 Dátum és idő                       |    |
|    | 7.7.3 Nyelv                              |    |
|    | 7.7.4 Billentyűzet                       |    |
|    | 7.7.5 Tárolás                            |    |

|     | 7.7.6 Környezeti üzemmód       | 40 |
|-----|--------------------------------|----|
|     | 7.7.7 Teljesítmény és energia  | 40 |
|     | 7.7.8 Cast                     | 41 |
|     | 7.7.9 Google                   | 42 |
|     | 7.7.10 Rendszerhangok          | 42 |
|     | 7.7.11 Újraindítás             | 42 |
| 7.  | .8 Hozzáférhetőség             | 42 |
| 7.  | 9 Távirányítók és tartozékok   | 43 |
| 8.  | Multimédiás lejátszás (MMP)    | 44 |
| 9.  | Hibaelhárítás                  | 45 |
| 10. | Európai ügynökségi információk | 46 |
| 10  | 0.1 Engedélyek                 | 46 |
| 10  | o. T Engedelyek                |    |

# 1. Fontos termékinformációk

# Kérjük, a készülék üzemeltetése előtt olvassa el a használati utasítást, és őrizze meg későbbi használatra.

Az ezzel a szimbólummal ellátott berendezés II. osztályú vagy kettős szigetelésű elektromos készülék. Úgy lett kialakítva, hogy nem igényel biztonsági csatlakozást az elektromos földeléshez.

#### FIGYELMEZTETÉS AZ AKKUMULÁTORRA

Ez a termék belső lítium akkumulátort tartalmaz. Kizárólag a mellékelt hálózati adaptert használja. A szivárgás, tűz vagy robbanás elkerülése érdekében kezelje óvatosan. A sérülések vagy károk elkerülése érdekében tartsa be az akkumulátor megfelelő ártalmatlanítási és töltési irányelveket.

# Az akkumulátorokra és újratölthető elemekre (akkumulátorokra) vonatkozó figyelmeztetés

Az elemek és az újratölthető elemek (akkumulátorok) korlátozott élettartamú, fogyó alkatrészek. Teljesítményük az öregedés és a használat, beleértve a töltési ciklusokat is, miatt idővel természetesen csökken. Ez a normális elhasználódás nem minősül a törvényes szavatossági jogok értelmében vett hibának. A törvényes jótállási igények továbbra is érvényesek gyártási vagy anyaghiba esetén, például a közvetlenül a vásárlást követően jelentősen csökkent teljesítmény esetén.

Felhívjuk figyelmét, hogy az akkumulátor kapacitásának és üzemidejének rendszeres használatból eredő fokozatos csökkenése nem minősül hibának, és ezért nem tartozik a törvényes jótállás hatálya alá.

#### Tárolás

A készüléket szállítás előtt gondosan ellenőriztük és becsomagoltuk. Kicsomagoláskor győződjön meg arról, hogy minden alkatrész benne van-e, és a csomagolást tartsa távol a gyermekektől. Javasoljuk, hogy a kartondobozt a garanciaidő alatt őrizze meg, hogy a készülék tökéletes védelmet élvezzen javítás vagy garancia esetén.

#### WEEE-irányelv

Ez a jelölés azt jelzi, hogy ezt a terméket nem szabad más háztartási hulladékkal együtt ártalmatlanítani az EU egész területén. Kérjük, hogy az anyagi erőforrások fenntartható újrafelhasználásának elősegítése érdekében felelősségteljesen hasznosítja újra. Használt készülékének visszaküldéséhez kérjük, használja a visszavételi és gyűjtési rendszereket, vagy

forduljon ahhoz a kiskereskedőhöz, ahol a terméket vásárolta.

#### Egyszerűsített EU-megfelelőségi nyilatkozat

A StreamView ezennel kijelenti, hogy a rádióberendezés típusú termék Smart Projector készülék megfelel a 2014/53/EU irányelvnek. Az EU-megfelelőségi nyilatkozat teljes szövege a következő internetes címen érhető el: **tv.mythomson.com/support** 

Kizárólag beltéri használatra szánt készülék.

#### Alkalmazások és teljesítmény

A letöltési sebesség az internetkapcsolattól függ. Előfordulhat, hogy egyes alkalmazások nem állnak rendelkezésre az Ön országában vagy régiójában. A Netflix kiválasztott országokban érhető el. A streaming tagság szükséges. További információ a www.nextflix.com oldalon található. A Google Assistant nyelvek elérhetősége a Google Voice Search támogatásától függ.

#### Adatvédelem

Az alkalmazásszolgáltatók és a szolgáltatásokat nyújtó szolgáltatók technikai adatokat és kapcsolódó információkat gyűjthetnek és használhatnak fel, beleértve, de nem kizárólagosan az eszközzel, a rendszer- és alkalmazásszoftverrel és a perifériákkal kapcsolatos technikai információkat. Ezeket az információkat felhasználhatják a termékek fejlesztésére, illetve olyan szolgáltatások vagy technológiák nyújtására, amelyek nem azonosítják Önt személyesen. Ezen túlmenően egyes, a készülékben már biztosított vagy a termék megvásárlását követően Ön által telepített harmadik féltől származó szolgáltatások regisztrációt kérhetnek az Ön személyes adatokat. A StreamView nem tehető felelőssé a harmadik fél által nyújtott szolgáltatások esetleges adatvédelmi megsértéséért.

#### Támogatás

GYIK, kézikönyvek, segítség és támogatás:

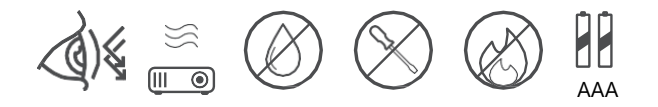

#### 1.1 Alkalmazások és teljesítmény

A letöltési sebesség az internetkapcsolattól függ. Előfordulhat, hogy egyes alkalmazások nem érhetők el az Ön országában vagy régiójában. Előfordulhat, hogy streaming-tagságra van szükség. A Netflix egyes országokban elérhető. További információ a www.netflix.com oldalon található. A Google Assistant hangalapú elérhetősége a Google hangalapú keresés támogatásától függ.

#### 1.2 Adatvédelem

Az alkalmazás- és szolgáltatók technikai adatokat és kapcsolódó információkat gyűjthetnek és használhatnak fel, többek között, de nem kizárólagosan az eszközzel, a rendszer- és alkalmazásszoftverrel és a perifériákkal kapcsolatos technikai információkat. Ezeket az információkat felhasználhatják a termékek fejlesztésére, illetve olyan szolgáltatások vagy technológiák nyújtására, amelyek nem azonosítják Önt személyesen. Ezen túlmenően egyes, a készülékbe már beépített vagy a termék megvásárlását követően Ön által telepített harmadik féltől származó szolgáltatások regisztrációt igényelhetnek az Ön személyes adataival. Egyes szolgáltatások további figyelmeztetés nélkül is gyűjthetnek személyes adatokat. A StreamView nem tehető felelőssé a harmadik fél által nyújtott szolgáltatások esetleges adatvédelmi megsértéséért.

# 2. Bevezetés

A PG35B projektoron lévő Google TV<sup>™</sup> segítségével élvezheti az összes szeretett szórakozást egy kis Google-segítséggel. A Google TV egy helyre hozza az összes előfizetéséből származó filmeket, sorozatokat és egyebeket. Szüksége van egy kis inspirációra? Kapjon kurátori ajánlásokat, és használja a Google hatékony keresőjét, hogy több mint 10 000 alkalmazásban találjon műsorokat. A hangját is használhatja műsorok keresésére, zenelejátszásra, intelligens otthoni eszközök vezérlésére és még sok másra. A személyre szabott figyelőlistákkal és profilokkal pedig mindenki számára testre szabható az élmény.

# 3. Kivetítő

#### 3.1 Hardveres felépítés

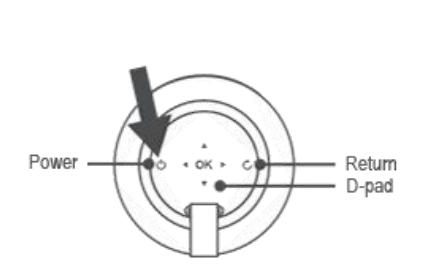

Felső nézet

Alsó nézet

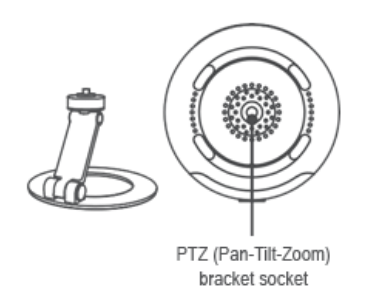

Bal oldali nézet

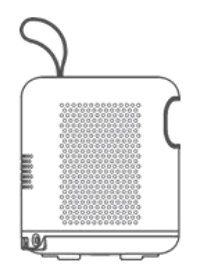

#### Jobb oldali nézet

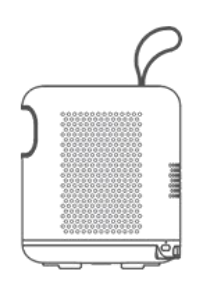

Előlnézet

Hátsó nézet

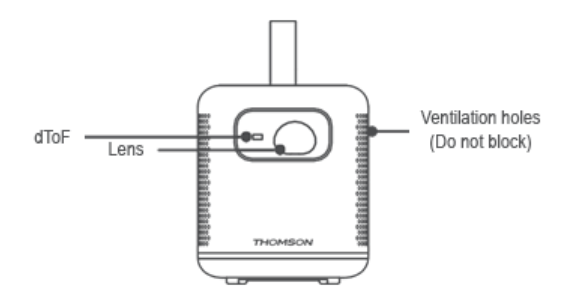

# 3.2 Tartozékok listája

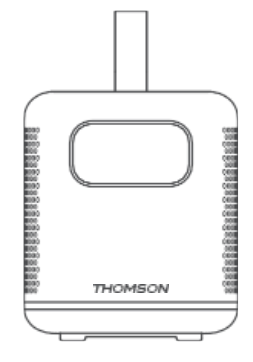

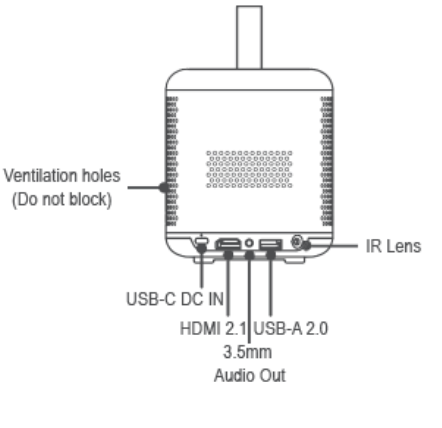

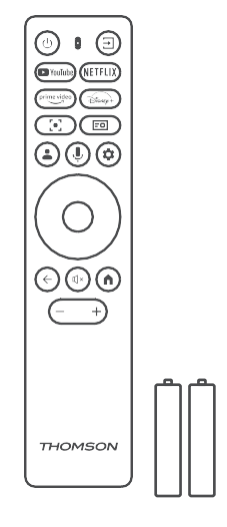

Projektor x1

Távirányító x1 AAA elem x2

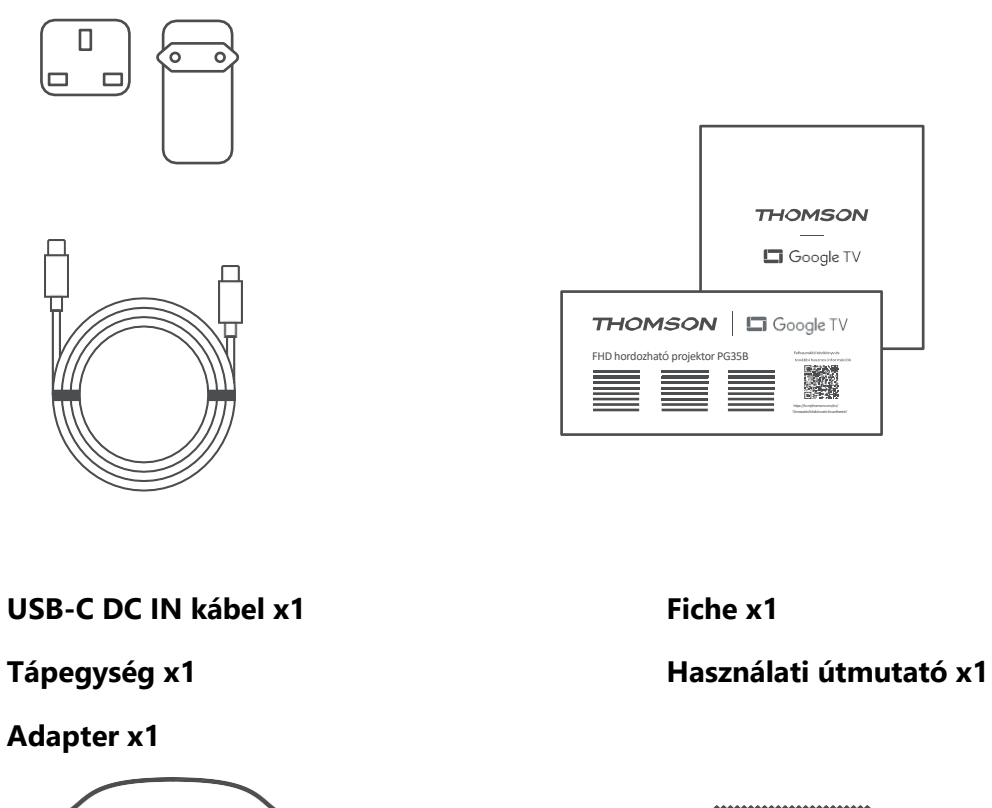

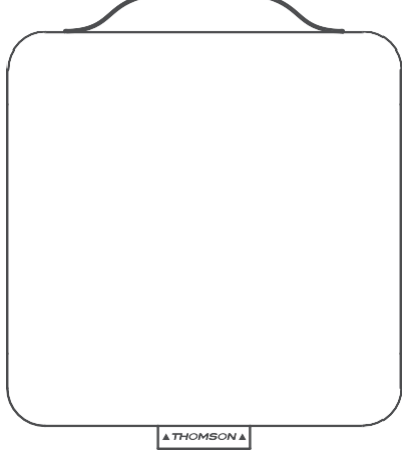

Tárolótáska x1

THOMSON

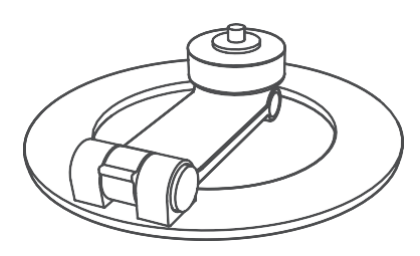

PTZ-konzol x1 Tisztító kendő x1

# 3.3 Beállítás

A Thomson PG35B projektorral a legjobb élményt nyújtó pozíciót az alábbiak szerint kell beállítani:

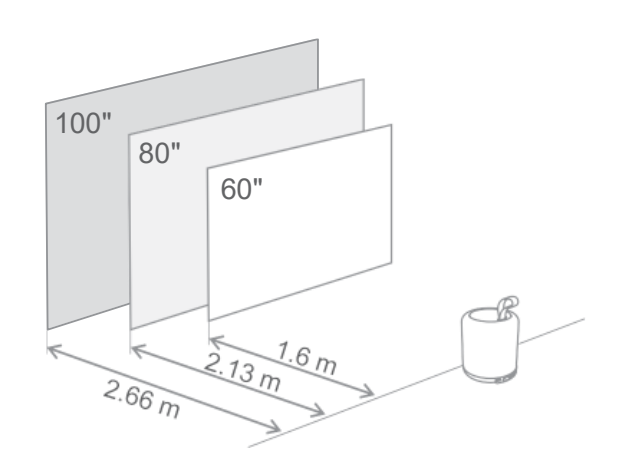

| Képméret                           | 60 hüvelyk  | 80 hüvelyk   | 100 hüvelyk  |
|------------------------------------|-------------|--------------|--------------|
| Képernyő<br>(hossz *<br>szélesség) | 133 * 75 cm | 177 * 100 cm | 221 * 124 cm |
| Vetítési távolság                  | 26 cm       | 33 cm        | 40 cm        |

A legjobb ajánlott vetítési méret 80 hüvelyk.

# 3.4 Bekapcsolás

- 1. Csatlakoztassa a kivetítőt a hálózati csatlakozóhoz.
- 2. A projektor bekapcsolásához nyomja meg a projektoron vagy a távirányítón lévő bekapcsológombot.

**Megjegyzés: A** Thomson PG35B **3100mAh-s** akkumulátorral rendelkezik, amely akár 2 órás üzemidőt biztosít.

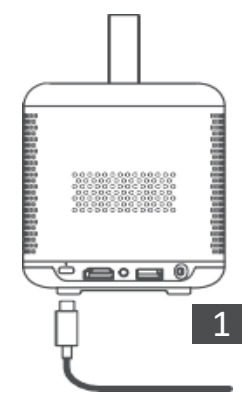

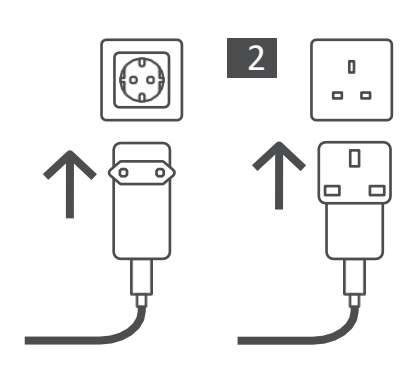

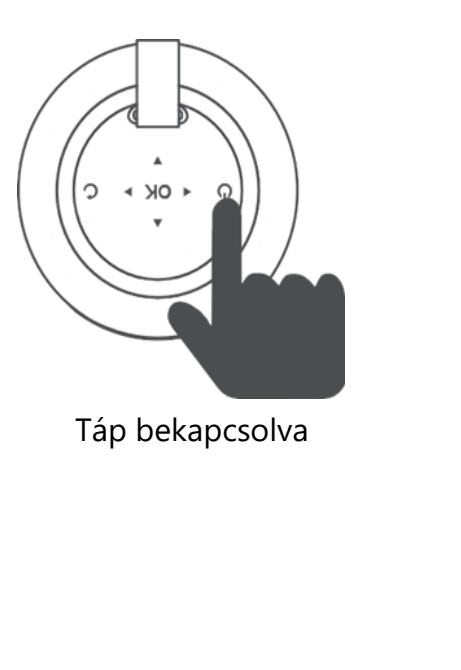

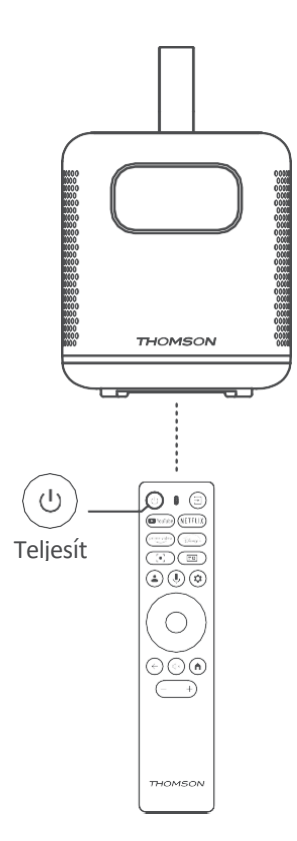

#### 3.5 Akkumulátor védelem

Ha a töltésjelző váltakozik a piros és a zöld között, vagy/és az akkumulátor állapota rendellenesen jelenik meg a felhasználói felületen, ez általában azt jelzi, hogy az akkumulátor töltésvédelme aktiválódott.

Ha a hőmérséklet meghaladja a biztonsági küszöbértéket, a töltés automatikusan leáll, és a normál működés ezt követően folytatódik, amíg a hőmérséklet vissza nem tér a védelmi küszöbérték-tartományba.

# 4. Távirányító

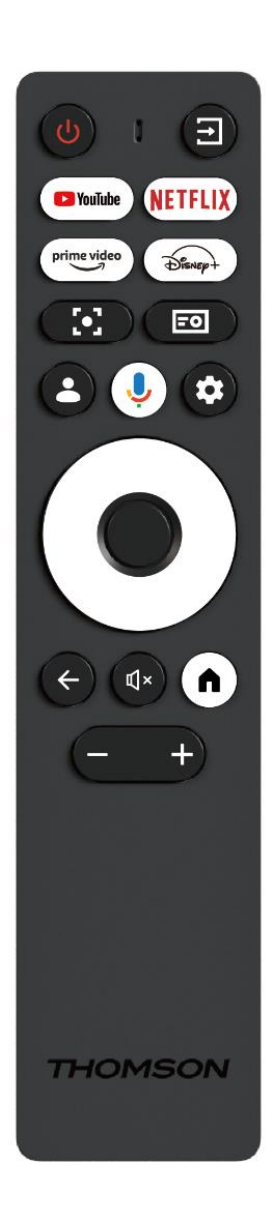

| Ċ            | Power (Bekapcsolás): A projektor be- és                 |
|--------------|---------------------------------------------------------|
|              | kikapcsolása.                                           |
| (†           | Bemenet: Meghívja a menüt a bemeneti jelekkel.          |
| YouTube      | YouTube: Megnyitja a YouTube alkalmazást.               |
| NETFLIX      | Netflix: Megnyitja a Netflix alkalmazást.               |
| prime video  | Prime Video: Megnyitja a Prime Video                    |
|              | <b>Dispour</b> Mognyitia a Dispou alkalmazást           |
| Dienep+      | Disney. Megnyiga a Disney aikaimazast.                  |
|              | Fókusz: Automatikusan beállítja az objektív             |
| [•]          | fókuszát. A beállítási folyamat során az OK gomb        |
|              | megnyomásával manuális beállításba léphet.              |
|              | Projektor beállítások: Megnyitja a projektorral         |
| -0           | kapcsolatos beállításokat.                              |
|              | Google-fiók: Itt módosíthatja a                         |
|              | profilbeállításokat, új Google-fiókot adhat hozzá,      |
|              | vagy kezelheti a már meglévő fiókokat.                  |
| .0,          | Google Assistant: A hangvezérlésű Google                |
| Ŷ            | Assistant aktiválása.                                   |
| \$           | Beállítások: Megnyitja a rendszerrel kapcsolatos        |
| -            | beállításokat.                                          |
| $\bigcirc$   | Navigációs gombok: A menüben vagy az                    |
| $(\bigcirc)$ | alkalmazásokban való navigálás.                         |
| $\bigcirc$   |                                                         |
|              | OK gomb: A kiválasztás megerősítése.                    |
|              |                                                         |
|              | <b>Vissza:</b> Egy lépéssel visszalép a menüben vagy az |
| 4            | alkalmazásokban.                                        |
|              | A távvezérlő párosítása során nyomja meg és             |
|              | tartsa lenyomva ezt a gombot <b>a Home</b> gombbal      |
|              | együtt.                                                 |
| €            | Némítás: A kivetítő összes hangjának elnémítása.        |
|              | Home (Kezdőlap): A menü hármely részéből yagy           |
|              | hármely alkalmazásból a Kezdőlan képernyőre lép         |
|              | A távirányító párosítása során nyomia meg és            |
|              | tartsa lenvomva ezt a gombot <b>a Vissza</b> gombol     |
|              | eaviitt.                                                |
|              | Hangerő fel/le: A kivetítő hangereiének                 |
| - +          | beállítása.                                             |
| L            |                                                         |

# 5. Első telepítés

Megjegyzés: A Thomson azt ajánlja, hogy a PG35B-t az első telepítés során mindig csatlakoztassa egy konnektorba, hogy az akkumulátor töltődjön.

# 5.1 A távirányító párosítása

A Thomson távirányító párosítási módjának elindításához tartsa lenyomva egyszerre a **Vissza** és a **Home** gombokat. Ha a távvezérlője sikeresen párosításra került, a kivetítőn megjelenik egy megfelelő értesítés.

A Thomson azt ajánlja, hogy a PG35B-t a legjobb élmény érdekében a Bluetooth párosított távirányítóval használja.

# 5.2 Válassza ki a nyelvet

Görgessen lefelé a nyelvek listáján az iránygombokkal, és válassza ki a kívánt nyelvet.

Megjegyzés: Egyes nyelvek különböző ország/régió beállításokkal rendelkeznek, amelyek kiválasztása hatással lehet a dátum- és időformátumra, valamint más régióspecifikus beállításokra.

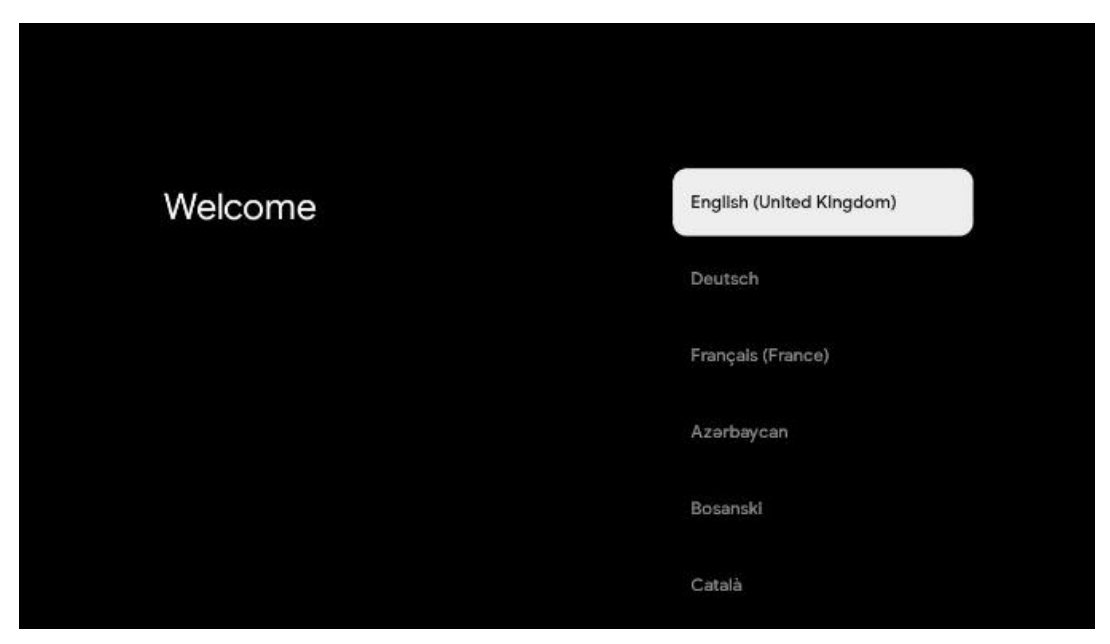

#### 5.3 Válassza ki az országot vagy régiót

Az iránygombokkal görgessen lefelé az országok és régiók listájában, és válassza ki a kívánt országot vagy régiót.

Megjegyzés: A Thomson azt ajánlja, hogy válassza ki a lakóhelye szerinti országot vagy régiót, hogy olyan funkciók és szolgáltatások álljanak rendelkezésre, amelyek az Ön lakóhelye szerinti országban vagy régióban elérhetőek.

| Select your region or | Austria    |
|-----------------------|------------|
| Country               | Albania    |
|                       | Algeria    |
|                       | Australia  |
|                       | Azerbaljan |
|                       | Bahrain    |

#### 5.4 A Google TV telepítése

Annak érdekében, hogy hozzáférjen a Thomson PG35B készülékén elérhető összes tartalomhoz és alkalmazáshoz, javasoljuk, hogy jelentkezzen be a Google-fiókjával.

A PG35B-t beállíthatja a Google Home alkalmazáson keresztül a mobilján (telefonon vagy táblagépen), vagy manuálisan a képernyő alján található "Helyette a TV-n való beállítás" opció kiválasztásával.

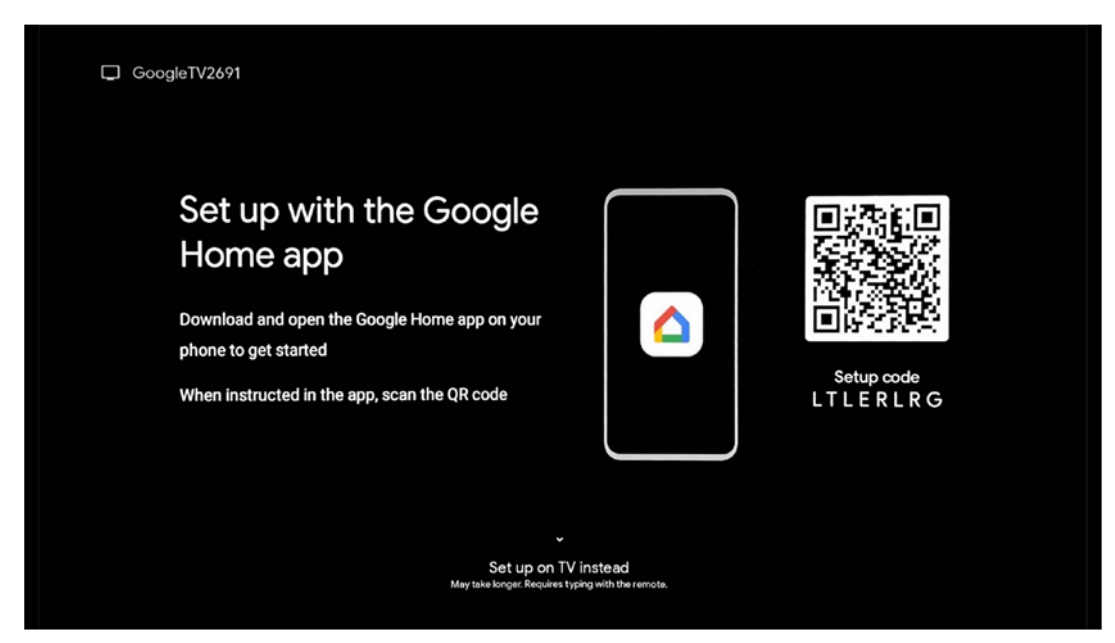

# 5.4.1 Beállítás a Google Home alkalmazással

A Google Home alkalmazással történő beállításhoz szükség van egy olyan mobileszközre (okostelefonra vagy táblagépre), amelyen telepítve van a Google Home alkalmazás, és a mobileszköz ugyanazon a Wi-Fi hálózaton keresztül csatlakozik az internethez, amelyhez a Thomson PG35B projektort csatlakoztatni kívánja. A Google Home alkalmazás telepítéséhez olvassa be a kivetítőn található QR-kódot, vagy keressen rá a "Google Home" kifejezésre az alkalmazásboltban a mobileszközén. Ha a Google Home alkalmazás már telepítve van a mobileszközén, nyissa meg azt, és kövesse a kivetítőn és a mobileszközön megjelenő utasításokat. A kivetítő beállítása a mobileszközön lévő Google Home alkalmazáson keresztül nem szakadhat meg.

Megjegyzés: Egyes magasabb Android OS verziójú mobileszközök nem teljesen kompatibilisek a Google TV Google Home alkalmazáson keresztül történő telepítésével. Ezért a "Beállítás a TV-n" telepítési lehetőséget javasoljuk.

### 5.4.2 Helyette a TV-n történő telepítés

A telepítést a távirányítóval kell folytatnia. Kövesse az alábbi utasításokat ebben a felhasználói kézikönyvben vagy a Thomson PG35B kivetítőn.

#### 5.5 Válassza ki a Wi-Fi hálózatot

Görgessen végig a rendelkezésre álló Wi-Fi hálózatok listáján, és válassza ki a kívánt hálózatot. Ha a kiválasztott Wi-Fi hálózat védett, akkor a Wi-Fi jelszót kell megadnia a csatlakozáshoz.

Ha a kívánt Wi-Fi hálózat nem szerepel a listában, várhat körülbelül 10 másodpercet, amíg a lista automatikusan frissül, vagy manuálisan is megadhatja a Wi-Fi adatait, ha a lista végére görget, és kiválasztja az "Egyéb hálózat..." lehetőséget. Meg kell adnia a Wi-Fi hálózat SSID-jét, ki kell választania a biztonság típusát, és be kell írnia a jelszót, ha van biztonság.

Megjegyzés: Ha a Thomson PG35B LAN-kábelen keresztül csatlakozik az internethez, nem kötelező a Wi-Fi hálózathoz csatlakozni. Mindazonáltal javasoljuk a Wi-Fi használatát akkumulátoros projektorunkkal, hogy minimalizáljuk a kábelek számát.

| Select your Wi-Fi<br>network | ( WIFI1234  |
|------------------------------|-------------|
|                              | • NET_123   |
|                              | • WLAN_123  |
|                              | ROUTER_52   |
|                              | WiFL_35     |
|                              | Home_Net_R2 |

#### 5.6 Bejelentkezés a Google-fiókba

Amikor a Thomson PG35B csatlakozik az internethez, megjelenik egy bejelentkezési kérés, amelybe beírhatja a Google-fiók e-mail címét.

Megjegyzés: A Thomson PG35B első telepítése során nem tudja létrehozni a Google-fiókját. A Google-fiókot előzetesen vagy a telepítés során egy másik eszközön, például okostelefonon vagy laptopon kell létrehozni.

| (        |            |         |     |       |                               |   |       |         |                                  |
|----------|------------|---------|-----|-------|-------------------------------|---|-------|---------|----------------------------------|
| Goog     | gle        |         |     |       |                               |   |       |         |                                  |
| Sign     | in         |         |     |       |                               |   |       |         |                                  |
| Use yo   | ur Googl   | e Acco  | unt |       |                               |   |       |         |                                  |
| Email    | or phone - |         |     |       |                               |   |       |         | 7                                |
| Forgot e | email?     |         |     |       |                               |   |       |         | _                                |
|          | @gm        | ail.con |     | @yaho | o.co.uk                       |   | @hoti | mail.cc |                                  |
|          | q w        | e       | r   | ť     | / <sup>6</sup> u <sup>7</sup> |   | 0     | p°      |                                  |
|          | a s        | d       | f   | g ł   | n j                           | k | 1     | @       |                                  |
|          | ΰz         | x       | с   | v t   | o n                           | m | •     | ×       | Long press on any key to         |
|          | 7123 4     | •       |     |       |                               |   |       |         | quickly turn into capital letter |

A Google-fiók e-mail címének megadása után vagy meg kell adnia a jelszavát, vagy meg kell erősítenie a bejelentkezést egy másik eszközön, ahol már bejelentkezett. Kövesse a képernyőn megjelenő útmutatást.

### 5.7 Szolgáltatási feltételek és adatvédelmi irányelvek

Itt olvashatja el a Szolgáltatási feltételeket (ToS), a Play Terms of Service (PToS) és az Adatvédelmi szabályzatot. Javasoljuk, hogy ismerje meg a feltételeket, és fogadja el, ha egyetért velük.

Megjegyzés: A Google TV, az alkalmazások és a rendelkezésre álló tartalmak használatához kötelező elfogadni a ToS-t, a PToS-t és az Adatvédelmi szabályzatot.

| Google                                                                                                    |                       |
|----------------------------------------------------------------------------------------------------|-----------------------|
| Hi John!                                                                                                    | Accept                |
| () thomson.technl@gmail.com                                                                                                    |                       |
| By clicking 'Accept', you agree to the Google Terms of Service and<br>the Google Play Terms of Service. The Google Terms of Service also<br>apply to your use of Assistant. The Google Privacy Policy describes                                                                    | Terms of Service      |
| how Google handles information generated as you use Google services.                                                                                                    | Play Terms of Service |
| This device may automatically receive and install updates and apps<br>from Google or your device's manufacturer. Some of these apps may<br>offer optional in-app purchases. You can remove them or adjust their<br>permissions at any time from the device settings.               | Privacy Policy        |
| User activity will be visible to other users of the device, including<br>recommendations and YouTube activity. Furthermore, additional<br>Google Accounts may sign in on this device, and Google will be able<br>to infer relationships between signed-in accounts on this device. |                       |

### 5.8 Google szolgáltatások

Ezen a képernyőn az Ön számára elérhető összes Google szolgáltatás felsorolásra kerül. A Thomson azt ajánlja, hogy tájékozódjon ezekről a szolgáltatásokról, és kapcsolja be/kikapcsolja azokat, amelyekkel egyetért vagy nem ért egyet.

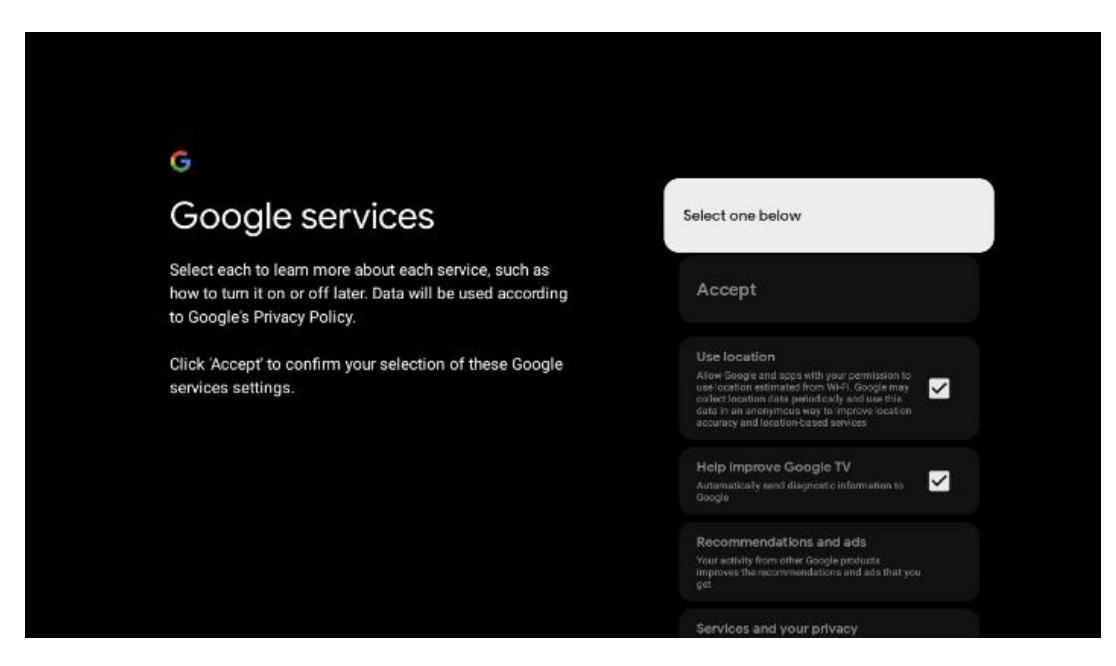

#### 5.9 Keresés az összes Google TV alkalmazásban

A Google TV összes alkalmazásában történő keresés engedélyezése a telepített alkalmazások javasolt tartalmait jeleníti meg, amikor a kezdőképernyő keresősávját használja, vagy amikor a Google Assistantot használja.

| •<br>Search across all your                                                                               | Choose an option |
|----------------------------------------------------------------------------------------------------|------------------|
| TV apps                                                                                                   | Allow            |
|                                                                                                    | No, thanks       |
| To do this, allow it to share your requests with your TV's apps.                                          |                  |
| You can turn this setting off at any time in your TV settings.<br>Learn more at g.co/TVappsearch.         |                  |
| Without this permission, Google Assistant may not be able to<br>find all the content from your TV's apos. |                  |

# 5.10 Hangalapú egyezés aktiválása ezen a TV-n

A Google Asszisztens ezen a készüléken is felhasználhatja a korábban rögzített hangfelvételeit a hangja felismeréséhez. A Hangillesztés lehetővé teszi az Asszisztens számára, hogy azonosítsa Önt és megkülönböztesse másoktól. A Google Assistant az Ön hangjának klipjeit veszi fel, hogy egyedi hangmodellt alkosson, amelyet csak az Ön készülékén (eszközein) tárol.

A Voice Match beállítása során rögzített hangklipek részletes megtekintéséhez vagy törléséhez látogasson el a g.co/assistant/match webhelyre.

| •                                                                                                    |                  |  |
|----------------------------------------------------------------------------------------------------|------------------|--|
| Activate Voice Match                                                                                                    | Choose an option |  |
| on this TV                                                                                                    | l agree          |  |
| recognise your voice on this device too.                                                                                                    |                  |  |
| Voice Match allows Assistant to identify you and tell you apart<br>from others. Google Assistant takes clips of your voice to form a                                                                               | No, thanks       |  |
| unique voice model, which is only stored on your device(s). Your<br>voice model may be sent temporarily to Google to better identify<br>your voice.                                                                |                  |  |
| If you decide later that Voice Match isn't for you, simply remove<br>it in your Assistant settings. To view or delete the audio clips<br>that you record during Voice Match setup, go to g.co/assistant/<br>match. |                  |  |
| Note: A similar voice or recording might be able to access your<br>personal results or your Assistant.                                                                                                    |                  |  |

#### 5.11 Személyes eredmények lekérése

Engedélyezze az Asszisztensnek, hogy az adott eszközön az Önre jellemző információkat adjon, például fényképeket, személyre szabott ajánlásokat és egyebeket.

| •                                                                                                    |                  |
|----------------------------------------------------------------------------------------------------|------------------|
| Get personal results                                                                                                    | Choose an option |
| Allow your Assistant to give info that is specific to you on this<br>device, like your photos, personalised recommendations and<br>more.                                                                        | Turn on          |
| When you ask for personal results, your Assistant will respond<br>when your voice is recognised. Otherwise, it won't respond with<br>your personal results.                                                     | No, thanks       |
| Some personal results, like YouTube recommendations, appear<br>proactively on this device – without you having to ask for them<br>– on the home screen and as notifications. Anyone can see and<br>act on them. |                  |
| You can turn off personal results through the Assistant settings<br>on this device or the settings in your Assistant app. Learn more<br>at g.co/personalresults/help.                                           |                  |

# 5.12 Google otthon kiválasztása

Ha a Thomson PG35B-t hozzáadja egy Google Home-hoz, akkor a közelben lévő más Google Assistant-képes eszközökkel is vezérelheti azt. Ezt a kivetítőt az otthonában lévő más okosotthon-eszközök vezérlésére is használhatja. Használja a képernyőn megjelenő utasításokat az útmutatáshoz.

### 5.13 Válassza ki a szolgáltatásokat

Válassza ki azokat az alkalmazásokat vagy szolgáltatásokat, amelyekből ajánlásokat szeretne kapni, ha bejelentkezett a Google-fiókjába. A kiválasztott alkalmazások és szolgáltatások a telepítés során telepítésre kerülnek. Az elérhető alkalmazások és szolgáltatások listáját az Ön tartózkodási helye határozza meg.

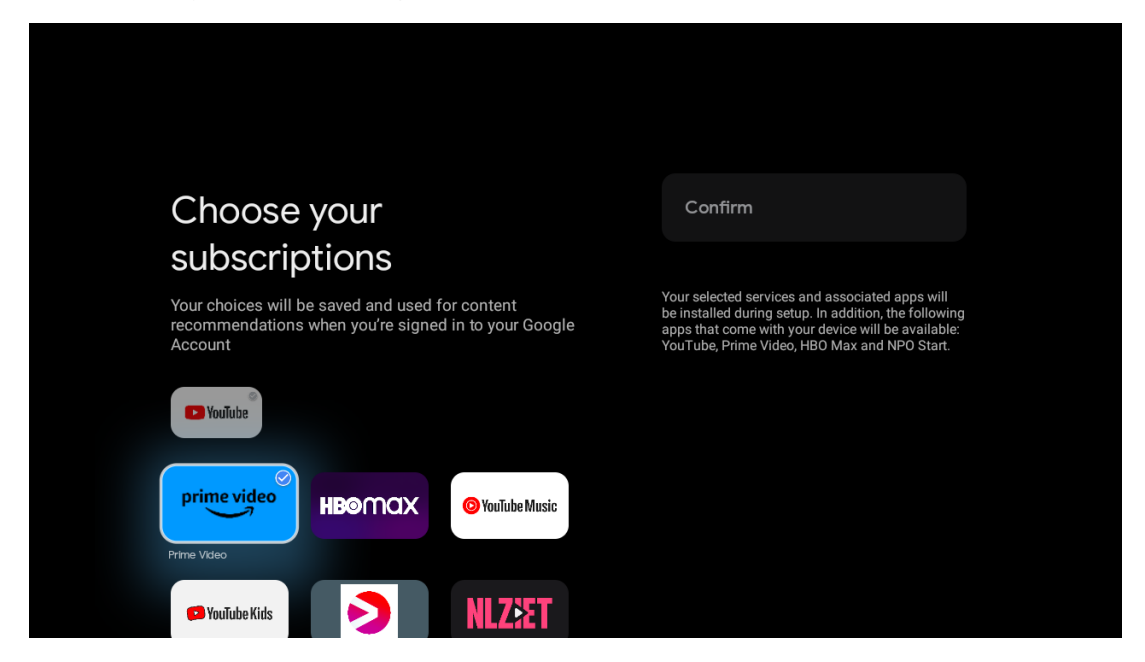

#### 5.14 A Google TV beállítása

Ezen a képernyőn nyomon követheti a Google TV telepítésének becsült idejét. A becsült idő az első telepítés során korábban kiválasztott szolgáltatásoktól és alkalmazásoktól függ.

Megjegyzés: Kérjük, ne kapcsolja ki a projektort a telepítés alatt, mert ez károsíthatja a szoftvert.

# 6. Kezdőképernyő

#### 6.1 Kezdőlap

A Kezdőképernyőről elindíthatja bármelyik telepített alkalmazást, filmet nézhet a különböző Streaming alkalmazásokból, vagy beléphet a Thomson PG35B készülék Beállítások menüjébe. Emellett a távirányító **Home** gombjának megnyomásával bármikor kiléphet bármely alkalmazás működéséből, és visszatérhet a Kezdőképernyőre.

Az első (Önnek ajánlott) sorban a tévékészülékre telepített streaming alkalmazások streaming tartalmait a keresési előzményekben szereplő keresési feltételeknek megfelelően javasolja a rendszer.

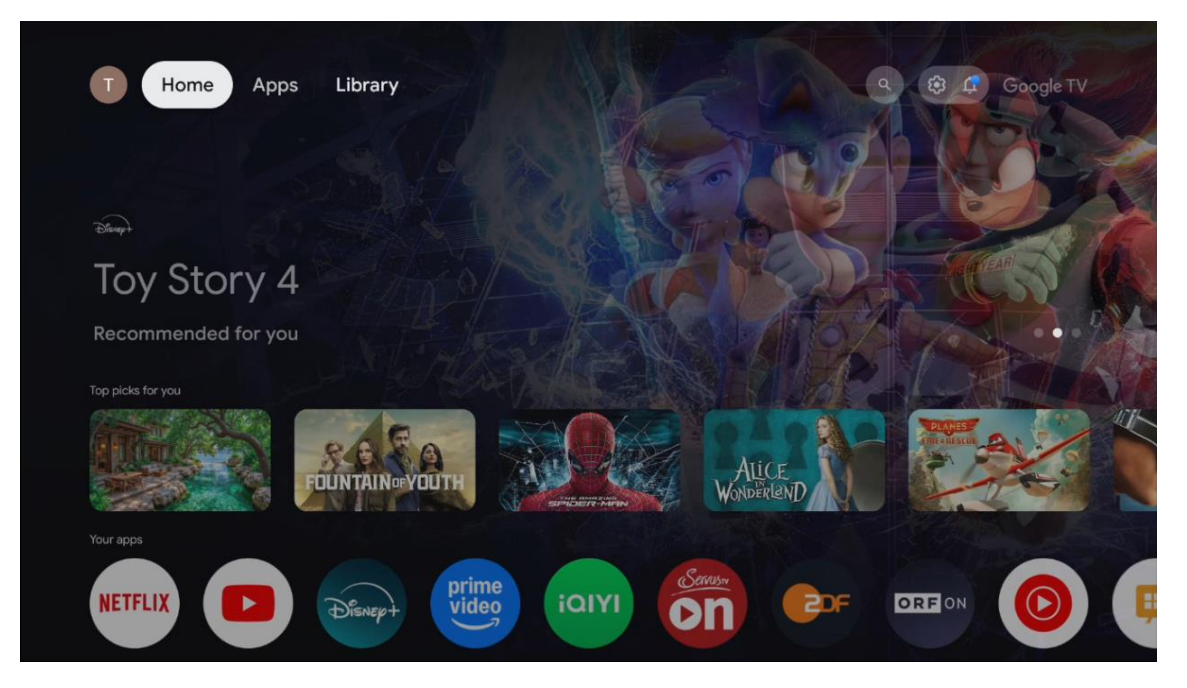

Megjegyzés: A TV-készülék beállításaitól és a kezdeti beállítás során kiválasztott országtól függően a Kezdőlap menü eltérő elemeket tartalmazhat.

A második (Az Ön alkalmazásai) sor az alkalmazások sora. A streaming szolgáltatások, például a Netflix vagy a YouTube legfontosabb alkalmazásai ebben az első sorban találhatók.

Válassza ki az alkalmazást a távirányító iránygombjaival, majd a kiválasztott alkalmazás elindításához erősítse meg a választást **az OK** gombbal.

Válassza ki az alkalmazást, és tartsa lenyomva **az OK** gombot a kiválasztott alkalmazásnak a kedvencek első sorából való eltávolításához, új helyre történő áthelyezéséhez vagy elindításához.

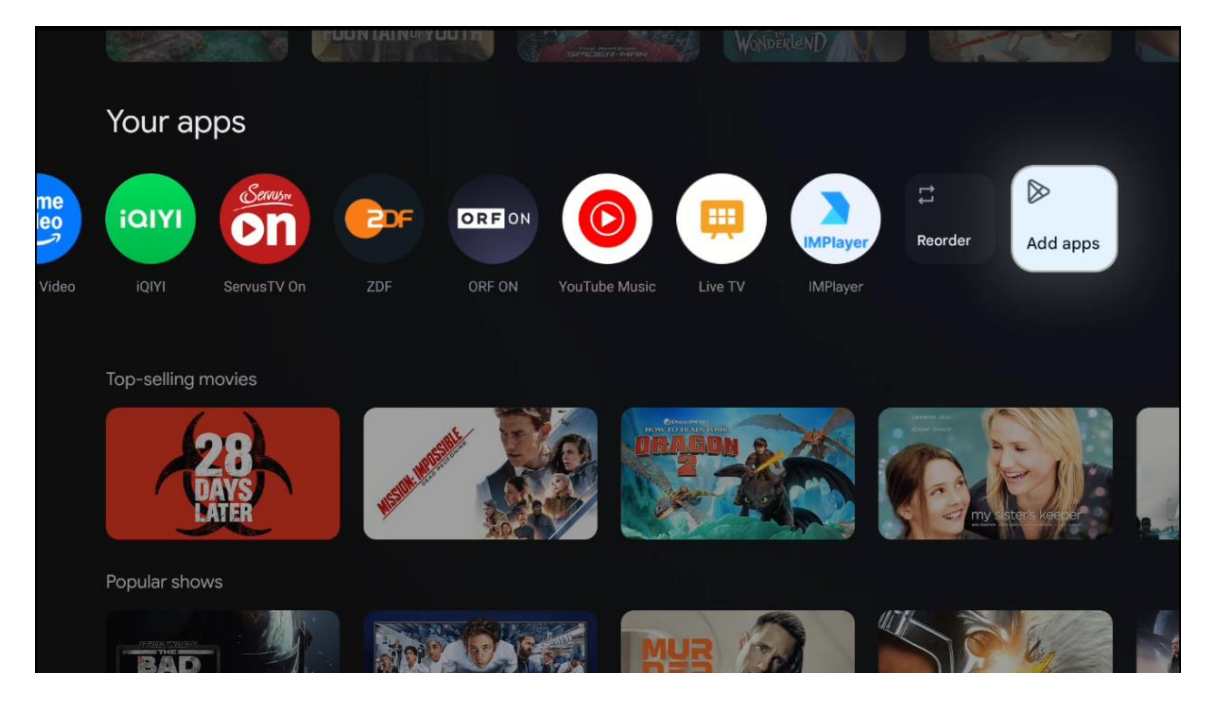

A sor utolsó előtti és egyben utolsó pozíciójában a "Újrarendezés" és az "Alkalmazások hozzáadása" opciót tartalmazó dobozok találhatók. Válassza ki ezeket a funkcióopciókat az ebben a sorban lévő alkalmazások újrarendezéséhez vagy új alkalmazás hozzáadásához ehhez a Kedvenc alkalmazások sorhoz.

A kezdőképernyőn lejjebb további csatornákat talál műfajok vagy streaming tartalomkategóriák szerint megjelenítve.

Megjegyzés: A képen látható alkalmazások csak illusztrációként szolgálnak, és a telepítés országától függően változhatnak.

### 6.2 Google-fiók

Navigáljon a bal felső sarokban lévő profil ikonra, és nyomja meg az **OK** gombot. Jelölje ki a profil ikonját, és nyomja meg az **OK** gombot. Itt módosíthatja profilbeállításait, új Googlefiókot adhat hozzá, vagy kezelheti a már meglévő fiókokat.

| Google TV<br>Choose an account |
|--------------------------------|
| Choose an account              |
| Thomson + Add account          |
|                                |
| 2º Manage accounts             |
|                                |

# 6.3 Alkalmazások

Válassza a Kezdőképernyőn az Alkalmazások lapot a tévére telepített alkalmazások megjelenítéséhez. Jelölje ki a keresősávot a Google Play Áruházból telepíteni kívánt alkalmazás nevének beírásához.

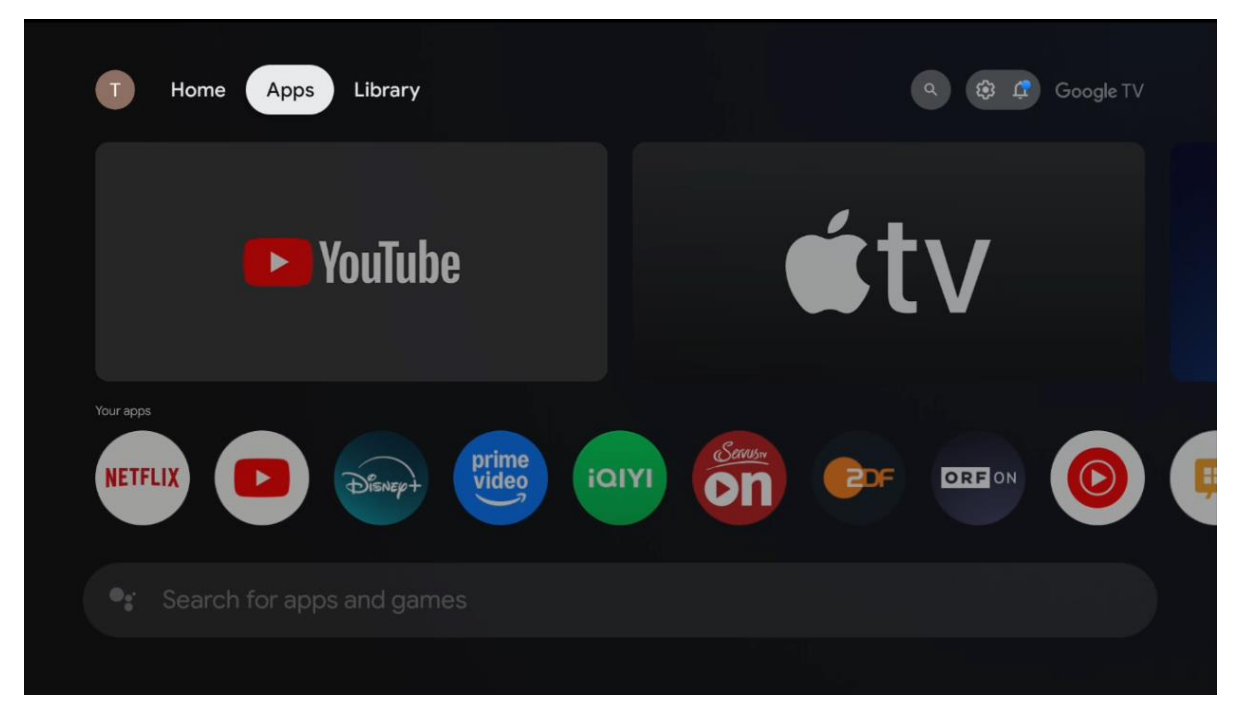

Megjegyzés: Egyes alkalmazások csak a saját hálózatában működnek. Ezek az alkalmazások nem nyílt internetes szolgáltatások, hanem csak házon belüli megoldások az egy háztartásban lévő több TV-készülék számára. Ezeknek az alkalmazásoknak a működését ezért az IP TV vagy a hálózat üzemeltetője határozhatja meg.

Egyes alkalmazások a Geo-Location szerint tölthetők le. Ez azt jelenti, hogy a Geo-Location függő alkalmazások csak a Geo-Location szabályoknak megfelelően érhetőek el a Google Play áruházban, és nem tölthetők le és telepíthetők különböző országokban.

Egyes mobileszközökre, például mobiltelefonokra és táblagépekre elérhető alkalmazások jogi okokból nem tölthetők le a Google TV eszközökre.

# 6.4 Könyvtár

Válassza a Kezdőképernyőn a Könyvtár lapot, hogy lejátssza a már megvásárolt vagy kölcsönzött streaming tartalmakat a tévéjén vagy mobileszközökön, például mobiltelefonján vagy táblagépén a Google-fiókja segítségével.

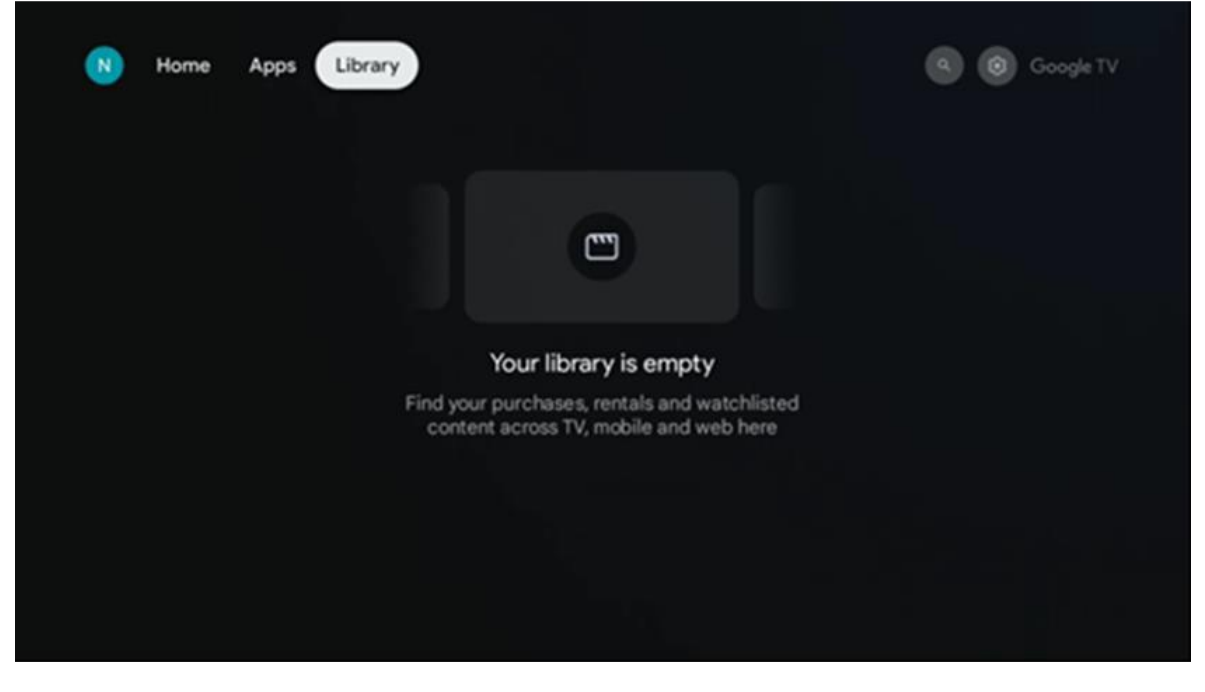

6.5 Google TV keresőmező

| T Home             | Apps Library    |            |            | ٩          | 🥸 🧟 Google TV |
|--------------------|-----------------|------------|------------|------------|---------------|
| <b>Q</b> Search fi | lms, shows, cas | t and more |            |            |               |
| Search by genre    |                 |            |            |            |               |
|                    | Adventure       |            | Comedy     | Crime      | Documentary   |
| Drama              |                 |            | Game Shows | Historical |               |
| Musicals           | Mystery         | Reality TV |            |            |               |
|                    |                 |            |            |            |               |

A keresőeszközök a képernyő bal felső részén találhatók. A keresés elindításához vagy beírhat egy szót a virtuális billentyűzet segítségével, vagy kipróbálhatja a hangalapú keresést a távirányítóba épített mikrofon segítségével. Vigye a fókuszt a kívánt lehetőségre, és nyomja meg az **OK** gombot a folytatáshoz.

**Hangalapú keresés** - Nyomja meg a mikrofon ikonját a hangalapú keresés funkció elindításához. A képernyő tetején megjelenik a Google hangalapú keresőmező. Tegye fel

kérdését a Google-nak, és a televízió válaszol Önnek. A helyi keresőkifejezésekhez fontos, hogy a TV Menü nyelve a helyi nyelvre legyen beállítva.

**Billentyűzetes keresés** - Válassza ki a keresősávot, és nyomja meg az **OK** gombot. A képernyőn megjelenik a virtuális Google billentyűzet. Írja be a megválaszolandó kérdést.

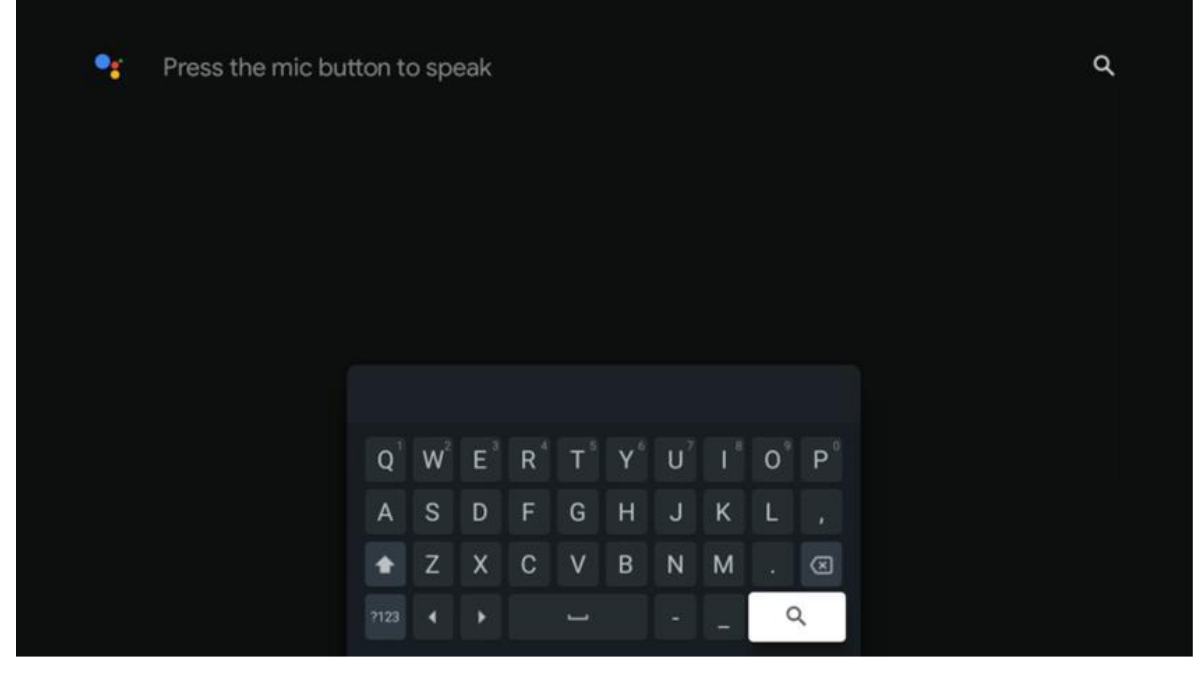

# 6.6 Értesítés

Az Értesítés gomb csak akkor jelenik meg, ha egy vagy több olvasatlan értesítés van. Ezek ellenőrzéséhez navigáljon a Beállítások ikonra, az almenü megnyílik. Az almenü alján megtalálja az összes legutóbbi értesítést.

# 7. Beállítások

Az elérhető beállítások teljes listájához lépjen be a Kezdőképernyőre a (ikon) **Kezdőlap** gomb megnyomásával, majd navigáljon a (ikon) **Beállítások** ikonra a jobb felső sarokban.

| T Home Apps Library                   | Fri. 22 Mar<br>09:02                                                 | 0                                                                                                  |
|---------------------------------------|----------------------------------------------------------------------|----------------------------------------------------------------------------------------------------|
| 🗣 Search movies, shows, apps and more | Screensaver                                                          | 1 Inputs                                                                                           |
|                                       | Picture                                                              | 🖁 Sound                                                                                            |
|                                       | 🗢 Wi-Fi                                                              | † Accessibility                                                                                    |
|                                       |                                                                      | of the day                                                                                         |
|                                       | One watchlist ac<br>Find all the m<br>you've added<br>single place i | Coss streaming services<br>ovies and shows that<br>to your watchlist in a<br>under the library tab |
|                                       |                                                                      |                                                                                                    |

A rendszerbeállításokba a távvezérlőn található **Beállítások** gomb megnyomásával léphet be.

#### 7.1 Bemenetek

Itt a Thomson PG35B HDMI bemenetére csatlakoztatott eszközökkel kapcsolatos információkat és a HDMI-CEC működési lehetőségeket találja.

| Inputs | Inputs                                                                                                    |
|--------|----------------------------------------------------------------------------------------------------|
| Inputs |                                                                                                    |
|        | HDMI                                                                                                    |
|        |                                                                                                    |
|        | CONSUMER ELECTRONIC CONTROL (CEC)<br>HDMI control<br>Allow the projector control of compatible<br>HDMI-connected devices<br>Device auto power off |
|        | Power off HDMI devices with the projector                                                                                                    |
|        | Projector auto power on<br>Power on the projector with the HDMI devices<br>HDMI EDID version<br>Auto EDID                                         |

**Csatlakoztatott bemenet:** A kivetítő HDMI csatlakozójához csatlakoztatott, felsorolt eszközök megtekintése. Átnevezheti a csatlakozást, vagy egyedi eszköznevet rendelhet az adott csatlakozáshoz.

Készenléti bemenetek: Az elérhető HDMI-bemenetek listájának megtekintése.

**Nem csatlakoztatott bemenet:** Azoknak a csatlakozásoknak a megtekintése, amelyekhez nincs csatlakoztatott eszköz.

#### Fogyasztói elektronikus vezérlés (CEC)

A Thomson PG35B készülék CEC funkciójával a projektor távirányítójával működtethet egy csatlakoztatott eszközt. Ez a funkció a HDMI CEC (Consumer Electronics Control) funkciót használja a csatlakoztatott eszközökkel való kommunikációhoz. Az eszközöknek támogatniuk kell a HDMI CEC-et, és HDMI-kapcsolathoz kell kapcsolódniuk.

A projektor a CEC funkció bekapcsolt állapotában kerül forgalomba. Győződjön meg róla, hogy a csatlakoztatott CEC-eszközön minden CEC-beállítás megfelelően be van állítva. A CEC funkciónak különböző nevei vannak a különböző eszközökön. Előfordulhat, hogy a CEC funkció nem minden eszközzel működik. Ha HDMI CEC-támogatással rendelkező eszközt csatlakoztat a kivetítőhöz, a kapcsolódó HDMI bemeneti forrás a csatlakoztatott eszköz nevével lesz átnevezve.

A csatlakoztatott CEC-eszköz működtetéséhez válassza ki a kapcsolódó HDMI bemeneti forrást a Kezdőképernyő Bemenet menüjében. Vagy nyomja meg a **Bemenet** gombot, és válassza ki a kapcsolódó bemeneti forrást a listából. A művelet befejezéséhez és a projektor távvezérlőn keresztül történő újbóli vezérléséhez nyomja meg a távvezérlő **Home** gombját.

A kivetítő távirányítója automatikusan képes a készülék vezérlésére, amint a csatlakoztatott HDMI-forrás kiválasztásra került. Azonban nem minden gomb lesz továbbítva a készülékre. Csak a CEC távirányító funkciót támogató eszközök fognak reagálni a kivetítő távirányítójára.

HDMI-vezérlés be/ki: Engedélyezi, hogy a kivetítő vezérelje a HDMI-eszközöket.

Eszköz automatikus kikapcsolása: HDMI-eszközök kikapcsolása a kivetítővel.

Projektor automatikus bekapcsolása: Kapcsolja be a TV-t a HDMI eszközzel.

**CEC eszközlista:** A HDMI funkciót támogató és a TV-hez csatlakoztatott eszközök megtekintése.

#### 7.2 Projektor

#### 7.2.1 Fókuszálás

**Auto Focus:** E menüpont kiválasztásával a projektor automatikusan beállítja a lencsét, hogy a legjobb képminőséget nyújtsa a vetített felületen.

Megjegyzés: Az automatikus fókuszálás hatékonysága a környező fénytől és a vetített felülettől függ.

**Kézi fókusz: A** kézi fókusz kiválasztásával a lencse fókuszát saját maga állíthatja be az Ön preferenciáinak megfelelően. Az automatikus fókuszálás folyamatában is beléphet a manuális beállításba **az OK** gombra kattintva, ha megjelenik egy megfelelő értesítés.

**Speciális:** Itt engedélyezheti/letilthatja az automatikus fókuszt indításkor, ami akkor ajánlott, ha az előnyben részesített kézi beállítás megtörtént. És engedélyezheti/tilthatja az automatikus fókuszt mozgatás után.

| Projector                | Focus                                                |
|--------------------------|------------------------------------------------------|
| Focus                    | Auto focus<br>Automatically adjust the image clarity |
| Correction               | Manual Focus<br>Manually adjust the image clarity    |
| 8 Bluetooth Speaker Mode | Advanced                                             |
| Advanced Settings        |                                                      |
| Battery<br>0%            |                                                      |
|                          |                                                      |
|                          |                                                      |

#### 7.2.2 Képkorrekció

**Auto Keystone korrekció:** Automatikusan korrigálja a kép igazítását az egyenes téglalap alakú kijelzőhöz.

**Kézi trapézpont-korrekció:** Kézzel állítsa be a képet az Ön preferenciáinak megfelelően. A manuális beállításra az **OK** gomb megnyomásával léphet be az automatikus keystone-korrekció közben.

**Nagyítás és eltolás:** A képernyő méretének arányos méretezése. A képernyő képaránya változatlanul 16:9 marad. Ha a képernyő mérete kisebb, mint 100%, akkor a vetített kép átállítása áll rendelkezésre.

Alapértelmezett képre való visszaállítás: Visszaállítja az összes képbeállítást és automatikus trapézkorrekciót végez.

**Speciális:** Itt engedélyezheti/tilthatja az automatikus keystone-korrekciót indításkor, ami akkor ajánlott, ha az előnyben részesített kézi beállítás megtörtént. És engedélyezheti/tilthatja az automatikus keystone korrekciót mozgatás után.

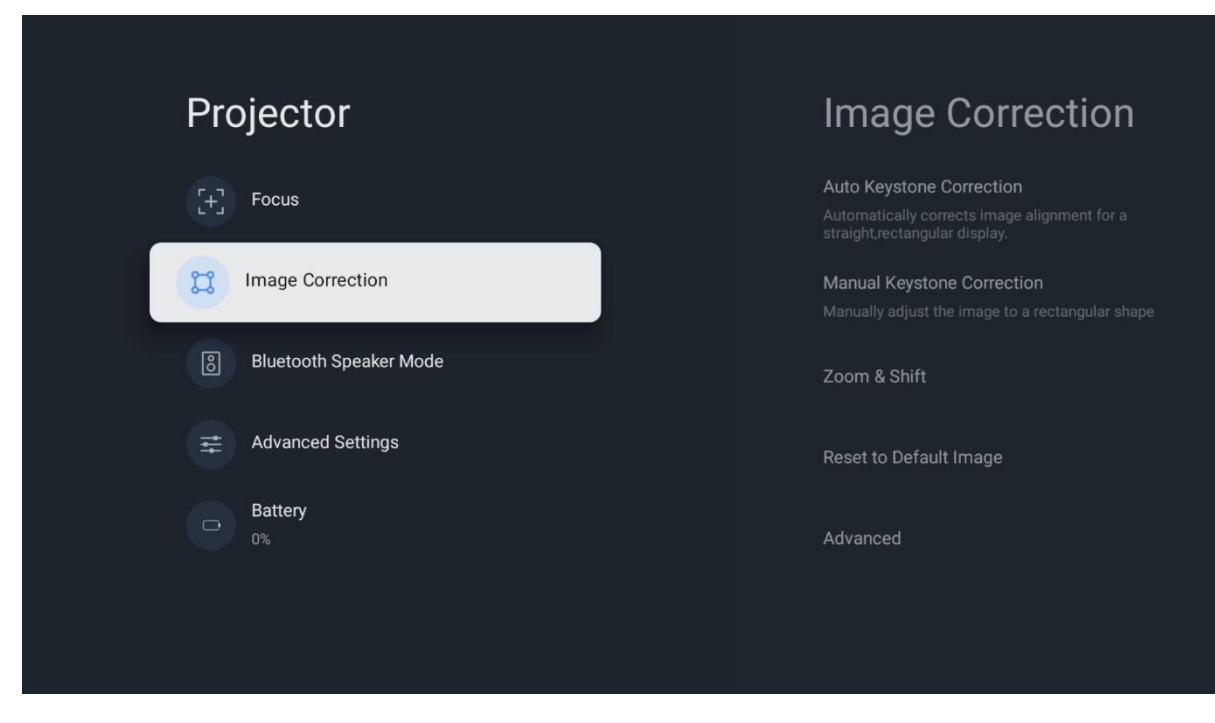

#### 7.2.3 Bluetooth hangszóró üzemmód

A Bluetooth Speaker Mode (Bluetooth hangszóró üzemmód) kiválasztásakor megjelenik a képernyő az utasításokkal és az eszköz nevével. Lépjen a Bluetooth beállításokhoz azon az eszközön, amelyet a kivetítőhöz kíván csatlakoztatni.

Amikor az eszköze Bluetooth Speaker Mode (Bluetooth hangszóró üzemmódban) csatlakozik a Thomson PG35B-hez, megerősítésként a "Bluetooth kapcsolat sikeres" feliratot kell hallania. Ezt követően a kivetítőt hangszóróként használhatja zenehallgatásra.

A Bluetooth Speaker Mode (Bluetooth hangszóró üzemmódból való kilépéshez nyomja meg és tartsa lenyomva 2 másodpercig a projektor távirányítójának **Back (Vissza**) gombját. A kivetítőnek ekkor vissza kell térnie a Google TV módba.

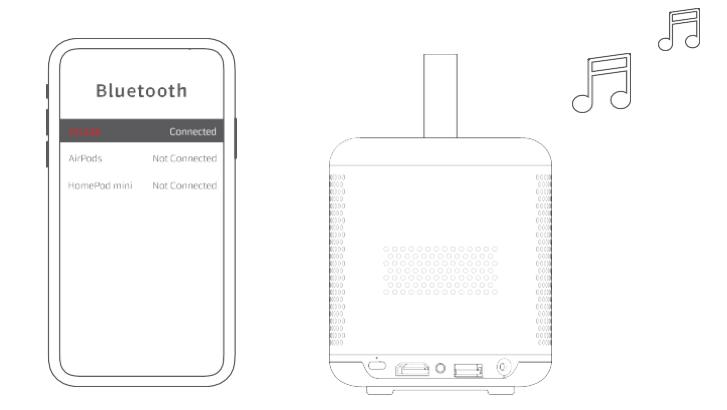

### 7.2.4 Speciális beállítások

**Vetítési mód:** Válassza ki a vetítési módot, amely a projektor helyzetétől és felszerelésétől függően befolyásolja, hogy hogyan látja a vetítővásznat.

**Távirányító:** Itt a távirányító akkumulátorának töltöttségi szintje és a szoftver verziója jelenik meg.

**Érzékelő kalibrálás:** Automatikusan kalibrálja a Thomson PG35B érzékelőjét, hogy a lehető legjobb minőségben jelenítse meg a vetített felületet.

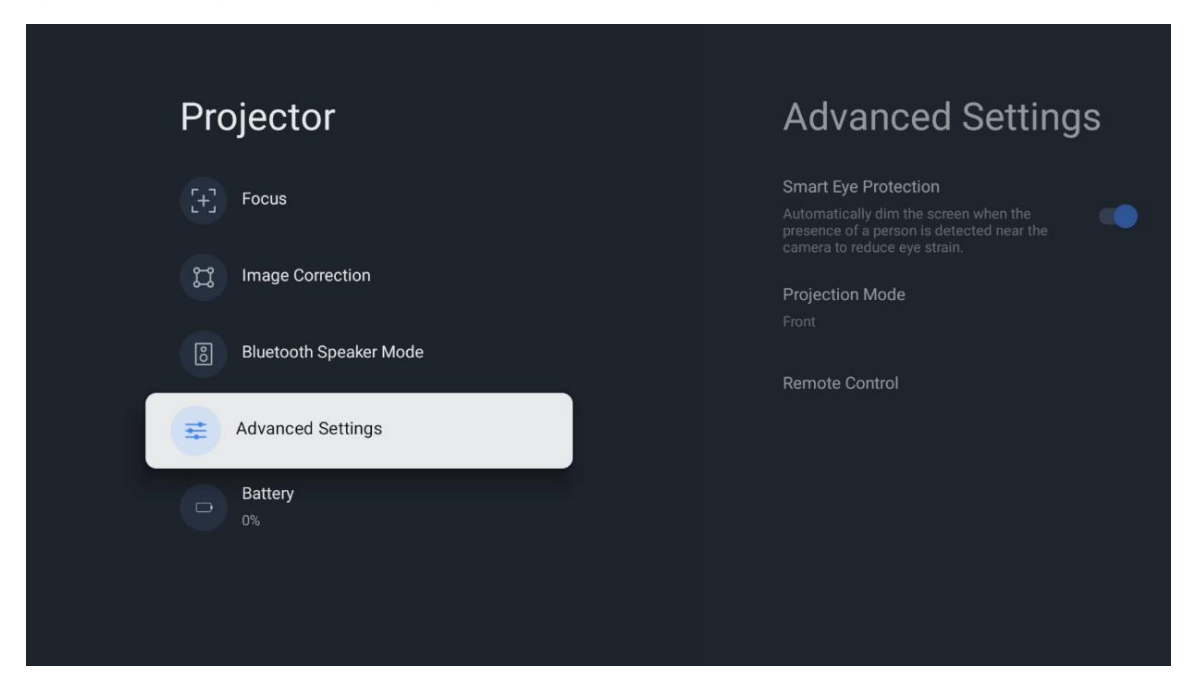

#### 7.2.5 Akkumulátor

A Thomson PG35B projektor akkumulátorszintjének kijelzője.

| Pro | ojector                |  |  |
|-----|------------------------|--|--|
| Ξ   | Focus                  |  |  |
| n   | Image Correction       |  |  |
| 8   | Bluetooth Speaker Mode |  |  |
| Ħ   | Advanced Settings      |  |  |
|     | Battery<br>0%          |  |  |
|     |                        |  |  |
|     |                        |  |  |

#### 7.3 Kijelző és hang

A kép, a képernyő, a hang és a hangkimenet beállításainak módosítása.

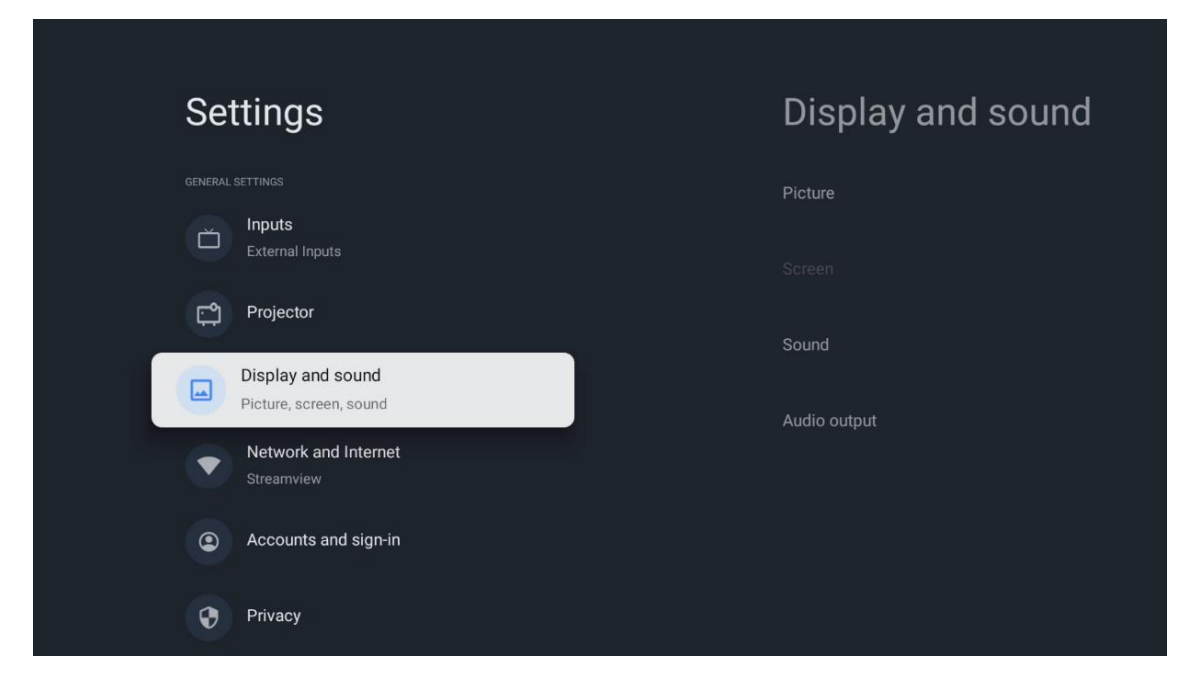

# 7.3.1 Kép

**Fényerő:** Válassza ki a fényerő módot a Standard, ECO, Custom és Auto közül. Vegye figyelembe, hogy ECO üzemmódban a kivetítő a legkevesebb akkumulátort fogyasztja. Javasoljuk az Auto mód használatát, amely a fényerőt a környező fényviszonyoknak megfelelően állítja be.

**Kép üzemmód:** Válasszon a Standard, Élénk, Film és Játék előbeállítások közül. Kiválaszthatja az Egyéni módot is, és beállíthatja a képminőséget a saját preferenciáinak megfelelően. Az Egyéni beállítások használatát haladó felhasználóknak ajánljuk.

**Játék mód:** Állítsa be a képminőséget és a vetítés érzékenységét a legjobb játékélmény érdekében. Ez a funkció csak akkor érhető el, ha a HDMI bemenet csatlakoztatva és aktív.

Alapértelmezettre visszaállítás: Visszaállítja az összes képbeállítást az alapértelmezett értékekre.

| Picture      |   |       |            | °          | Google TV   |
|--------------|---|-------|------------|------------|-------------|
| Brightness   |   | ore   |            |            |             |
| PICTURE MODE |   |       |            |            |             |
| Standard     | ۲ |       | Comedy     | Crime      | Documentary |
| Vivid        | 0 |       |            |            |             |
| Movie        | 0 | ntasy | Game Shows | Historical |             |
| Game         | 0 |       | Romance    |            |             |
| Custom       | 0 |       |            |            |             |

#### 7.3.2 Hang

Hang mód: Válasszon a hang alapértelmezett beállításai közül: Standard, Film, Zene és Sport.

**Rendszerhangok:** A rendszerhangok engedélyezése/letiltása, beleértve a menüben való navigálás vagy az értesítések fogadása közbeni hangokat.

**Szakértői beállítások:** Az automatikus hangerőszabályozással beállíthatja, hogy a kivetítő automatikusan kiegyenlítse a hirtelen fellépő hangerő-különbségeket, például ami a reklámok elején vagy az alkalmazások váltásakor történik. Válassza ki ezt a lehetőséget, és nyomja meg az **OK** gombot a be- vagy kikapcsoláshoz.

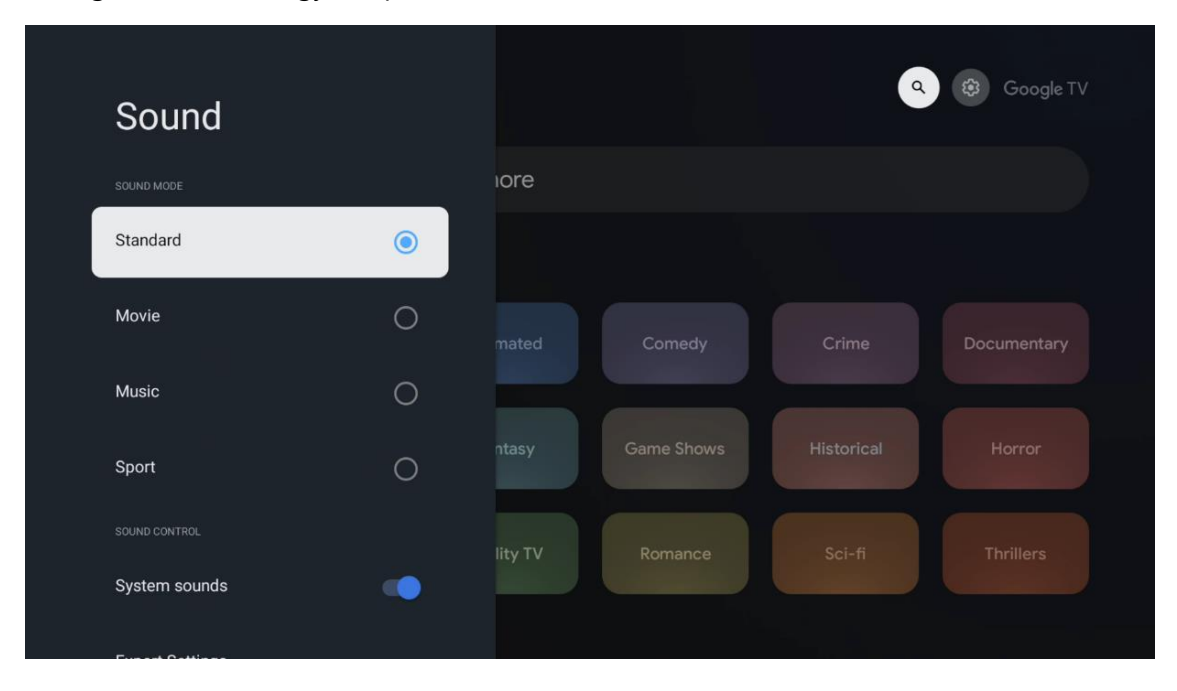

#### 7.3.3 Hangkimenet

**Digitális kimenet:** A digitális hangkimenet beállítása. Az Auto, Bypass, PCM, Dolby Digital Plus és Dolby Digital beállítások állnak rendelkezésre. Jelölje ki a kívánt opciót, és nyomja meg az **OK** gombot a beállításhoz.

| Audio output              |         |            |            | & 🥵 Google TV |
|---------------------------|---------|------------|------------|---------------|
| Digital output<br>Auto    | iore    |            |            |               |
| Digital output delay<br>0 |         |            |            |               |
|                           |         | Comedy     | Crime      | Documentary   |
|                           | ntasy   | Game Shows | Historical |               |
|                           | lity TV | Romance    | Sci-fi     |               |
|                           | lity TV | Romance    | Sci-fi     |               |

Digitális kimenet késleltetése: Itt állíthatja be az SPDIF késleltetési értékét.

#### 7.4 Hálózat és internet

A TV hálózati beállításait ennek a menüpontnak az opcióival konfigurálhatja.

| Settings                                    | Network and Internet |
|---------------------------------------------|----------------------|
| External Inputs                             |                      |
| Projector                                   | Wi-Fi                |
| Display and sound<br>Picture, screen, sound | AVAILABLE NETWORKS   |
| Network and Internet<br>Streamview          | Connected            |
| Accounts and sign-in                        | StreamView Tech 5GHz |
| Privacy                                     |                      |
| Apps                                        | See all              |

#### 7.4.1 Wi-Fi be/ki

A vezeték nélküli LAN (WLAN) funkció be- vagy kikapcsolása.

#### 7.4.2 Az elérhető hálózatok kiválasztása

Ha a Wi-Fi funkció be van kapcsolva, az elérhető vezeték nélküli hálózatok listája megjelenik. Jelölje ki a See all (Mindent látni) lehetőséget, és nyomja meg az **OK** gombot az összes hálózat megtekintéséhez. Válasszon ki egyet, és nyomja meg az **OK** gombot a csatlakozáshoz. Előfordulhat, hogy a kiválasztott hálózathoz való csatlakozáshoz jelszó megadására kell kérni, ha a hálózat jelszóval védett.

#### 7.4.3 Egyéb lehetőségek

Új hálózat hozzáadása: Hálózatok hozzáadása rejtett SSID-vel.

**Adatkímélő:** Automatikusan beállítja a videó minőségét, hogy kevesebb mobiladatot használjon. Figyeli és korlátozza a hálózati forgalmat.

Adathasználat és figyelmeztetések: Megjeleníti a naponta felhasznált adatmennyiséget, és lehetővé teszi adatriasztások beállítását.

**Mindig elérhető szkennelés:** Engedheti, hogy a helymeghatározó szolgáltatás és más alkalmazások akkor is szkenneljék a hálózatokat, ha a Wi-Fi funkció ki van kapcsolva. A be- és kikapcsoláshoz nyomja meg az OK gombot.

#### 7.4.4 Ethernet

**Csatlakoztatva / Nem csatlakoztatva:** Megjeleníti az Ethernet-en keresztüli internetkapcsolat állapotát, az IP- és MAC-címeket.

**Proxy beállítások:** HTTP-proxyt állíthat be manuálisan a böngésző számára. Ezt a proxyt más alkalmazások nem használhatják.

IP-beállítások: A TV IP-beállításainak konfigurálása.

#### 7.4.5 Egyéb

Hálózati adatvédelmi irányelvek: Olvassa el a hálózati adatvédelmi irányelveket, és fogadja el vagy utasítsa el azokat.

#### Ébresztési konfigurációk:

WoW: Kapcsolja be és ki a Wake on WLAN funkciót. Ez a funkció lehetővé teszi a TV bekapcsolását vagy ébresztését vezeték nélküli hálózaton keresztül.

WoL: A Wake on LAN funkció be- és kikapcsolása. Ez a funkció lehetővé teszi a TV bekapcsolását vagy ébresztését hálózaton keresztül.

#### 7.5 Fiókok és bejelentkezés

**Google TV-fiók:** Ez a lehetőség akkor lesz elérhető, ha bejelentkezett a Google-fiókjába. Zárolhatja a fiókbeállításait, beállíthatja az adatszinkronizálási beállításokat, kezelheti a fizetéseket és vásárlásokat, módosíthatja a Google Assistant beállításait, engedélyezheti a Csak alkalmazások módot, és eltávolíthatja a fiókot a TV-ről. Fiók hozzáadása: Új fiók hozzáadása a bejelentkezéssel.

Gyermek hozzáadása: Adjon hozzá egy gyermekbarát fiókot szülői védelemmel.

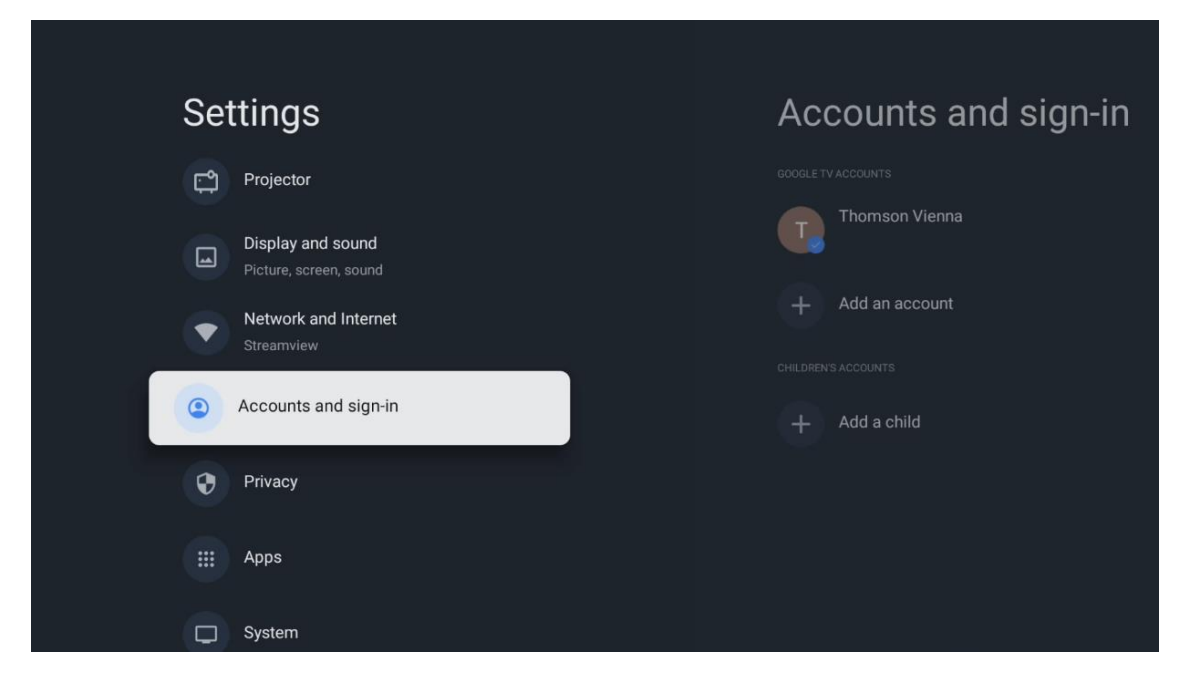

#### 7.6 Adatvédelem

Settings
Privacy

Image: Display and sound
curves serves

Privacy
curves

Image: Display and sound
curves

Image: Display and sound
curves

Image: Display and sound
curves

Image: Display and sound
curves

Image: Display and sound
curves

Image: Display and sound
curves

Image: Display and sound
curves

Image: Display and sound
curves

Image: Display and sound
curves

Image: Display and sound
curves

Image: Display and sound
curves

Image: Display and sound
curves

Image: Display and sound
curves

Image: Display and sound
curves

Image: Display and sound
curves

Image: Display and sound
curves

Image: Display and sound
curves

Image: Display and sound
curves

Image: Display and sound
curves

Image: Display and sound
curves

Image: Display and sound
curves

Image: Display and sound
curves

Image: Display and sound
curves

Image: Display and sound
curves

Image: Display and sound
curves

Image: Display and sound
curves

Image: Display and sound
curves

Image: Display and sound
curves

Image: Display and sound
curves

Image: Display and sound
curves

Image: Display and sound
curves
<

Az adatvédelmi beállítások és az alkalmazásengedélyek módosítása és kiigazítása.

#### Eszközbeállítások:

- **Helyszín:** Wi-Fi szerint gyűjthet-e a Google helyadatokat. Fontos, hogy megadja a Google-nek a tartózkodási helyét, mivel számos alkalmazás telepítése függ a földrajzi helymeghatározástól. Bizonyos streaming alkalmazások telepítése csak a földrajzi helymeghatározási szabályok szerint lehetséges.

- Használat és diagnosztika: Automatikusan küldjön diagnosztikai információkat a Google-nak.

- **Hirdetések:** Válassza ki, hogy a Google gyűjthet-e használati és diagnosztikai adatokat, és hirdethet-e Önnek személyre szabott hirdetéseket.

#### Fiókbeállítások:

- **Google Asszisztens:** Válassza ki az aktív fiókját, tekintse meg az engedélyeket, válassza ki, hogy mely alkalmazások szerepeljenek a keresési eredményekben, aktiválja a biztonságos keresési szűrőt és tekintse meg a nyílt forráskódú licenceket.

- Fizetés és vásárlások: A Google fizetési és vásárlási beállítások beállítása.

#### Alkalmazásbeállítások:

- **Speciális alkalmazás-hozzáférés:** Válassza ki, hogy mely alkalmazások férhetnek hozzá az Ön adataihoz, és milyen speciális hozzáféréssel rendelkeznek.

- **Biztonság és korlátozások:** Ebben a menüben található beállításokkal engedélyezheti vagy korlátozhatja a Google Play Áruházon kívüli forrásokból származó alkalmazások telepítését. Állítsa be a beállításokat úgy, hogy a kivetítő ne engedélyezze vagy figyelmeztesse az olyan alkalmazások telepítését, amelyek komoly problémákat okozhatnak.

#### 7.6 Alkalmazások

Ebben a menüben található beállításokkal kezelheti a kivetítőre telepített alkalmazásokat.

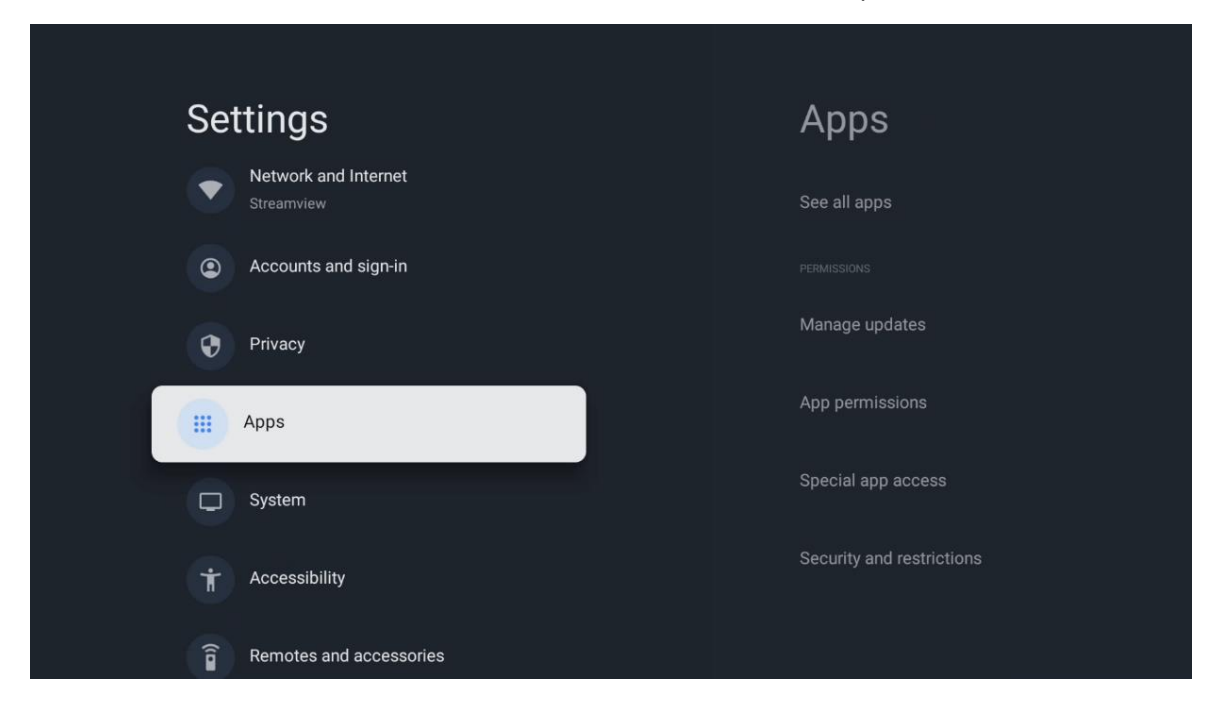

Legutóbb megnyitott alkalmazások: Itt jelennek meg a nemrég megnyitott alkalmazások.

**Összes alkalmazás megtekintése:** Válassza az Összes alkalmazás megtekintése lehetőséget, és nyomja meg az **OK** gombot a Thomson PG35B készülékre telepített összes alkalmazás átfogó listájának megjelenítéséhez. Azt is láthatja, hogy az egyes alkalmazások mennyi tárhelyet foglalnak el. Innen ellenőrizheti az alkalmazások verzióit, elindíthatja vagy kényszerítheti működésük leállítását, eltávolíthatja a letöltött alkalmazásokat, ellenőrizheti az engedélyeket és be- vagy kikapcsolhatja azokat, kezelheti az értesítéseket, törölheti az adatokat és a gyorsítótárat és még sok más dolgot. Egyszerűen csak jelölje ki az alkalmazást, és nyomja meg az **OK** gombot a rendelkezésre álló lehetőségek eléréséhez.

Engedélyek: Az alkalmazások engedélyeinek és néhány más funkciójának kezelése.

- **Alkalmazási engedélyek:** Az alkalmazások engedélytípus-kategória szerint lesznek rendezve. Ezekben a kategóriákban engedélyezheti/tilthatja az alkalmazások engedélyeit.

- **Speciális alkalmazás-hozzáférés:** Alkalmazásfunkciók és speciális engedélyek konfigurálása.

- **Biztonság és korlátozások:** A menü beállításai segítségével engedélyezheti vagy korlátozhatja a Google Play Áruházon kívüli forrásokból származó alkalmazások telepítését. Állítsa be, hogy a kivetítő letiltja vagy figyelmeztesse az olyan alkalmazások telepítése előtt, amelyek kárt okozhatnak.

#### 7.7 Rendszer

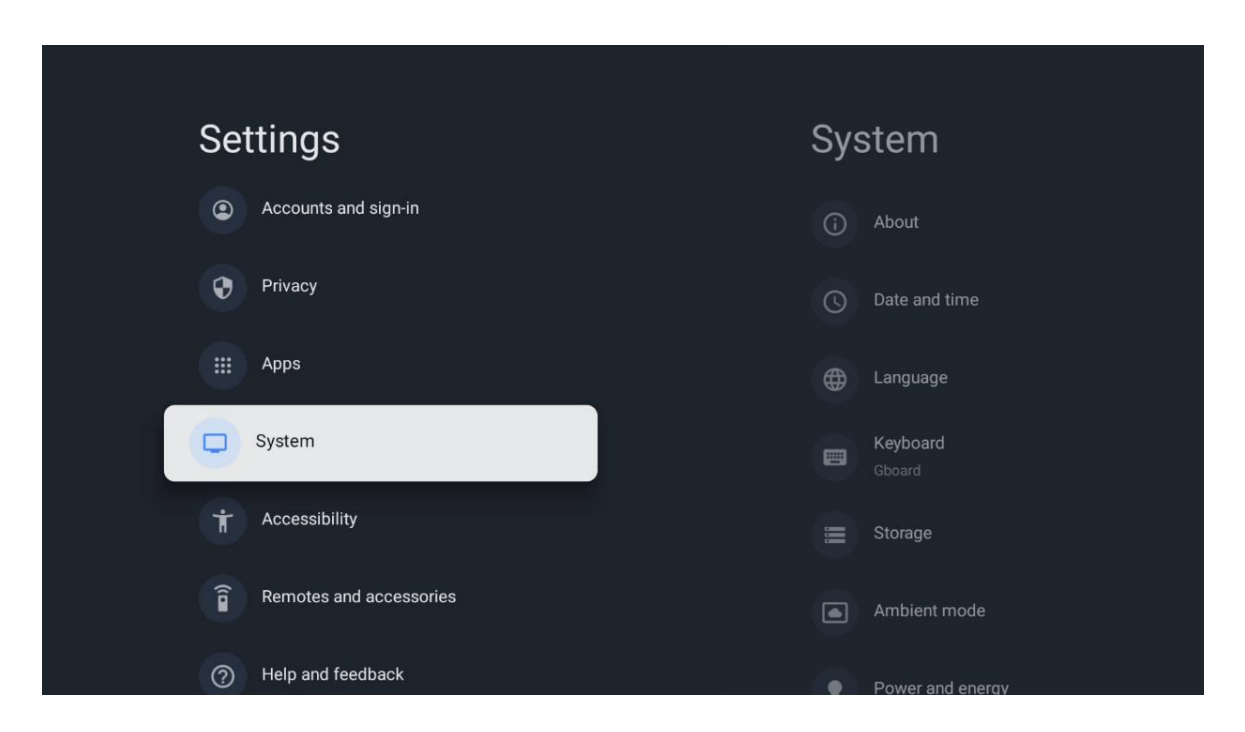

#### 7.7.1 A

Itt a kivetítőre vonatkozó hardver- és szoftverinformációkat, valamint az Android operációs rendszer és a Netflix ESN verzióját találja.

- **Rendszerfrissítés**: Válassza ki ezt a menüpontot, és nyomja meg az **OK** gombot a távirányítón, hogy ellenőrizze, elérhető-e szoftverfrissítés a projektorhoz.
- **Device name (Eszköz neve):** Válassza ezt a menüpontot, és nyomja meg az **OK** gombot a távirányítón a név megváltoztatásához vagy a projektor egyedi nevének

hozzárendeléséhez. Ez azért fontos, mert a kivetítőjét helyesen kell azonosítani a hálózaton belül vagy a Google Cast funkció végrehajtása során.

- **Reset (Visszaállítás):** Válassza ezt a menüpontot a projektor gyári beállítások visszaállításához és újratelepítéséhez.
- **Állapot:** Ebben a menüben a kivetítő hardveres adatait találja, mint például az IP-cím, MAC-cím, Bluetooth-cím, sorozatszám és üzemidő.
- Jogi információk: Ebben a menüben a kivetítő jogi adatait találja.
- Modell: Megjeleníti a kivetítő modelljét.
- Android TV OS verzió: Megmutatja, hogy melyik operációs rendszer verziója van telepítve a kivetítőre.
- Android TV OS biztonsági javítás szintje: Megjeleníti a kivetítőre telepített biztonsági javítás dátumát.

| About                                         |  |
|-----------------------------------------------|--|
| System update                                 |  |
| Device name                                   |  |
| Thomson Sirius PG558                          |  |
| Reset                                         |  |
| Status                                        |  |
| Network, serial numbers and other information |  |
| Legal information                             |  |
| Model                                         |  |
| Thomson Sirius PG558                          |  |
| Android TV OS version                         |  |

#### 7.7.2 Dátum és idő

Beállítja a dátumot és az időt a kivetítőn. Ezeket az adatokat automatikusan frissítheti a hálózaton keresztül. Állítsa be őket a környezetének és preferenciáinak megfelelően. Kapcsolja ki az Automatikus dátum és idő opciót, ha a dátumot vagy az időt manuálisan szeretné módosítani. Ezután állítsa be a dátum, az idő, az időzóna és az óraformátum beállításait.

| Date and time                                           | Automatic date & time     |
|---------------------------------------------------------|---------------------------|
| Use network-provided time                               | Use network-provided time |
| Set date<br>16 June 2025                                | O off                     |
|                                                         |                           |
| Set time zone<br>GMT+02:00 Central European Summer Time |                           |
| Use 24-hour format                                      |                           |

# 7.7.3 Nyelv

Állítsa be a kivetítő menü nyelvét.

| System             | Language                 |
|--------------------|--------------------------|
| (i) About          | C English (Australia)    |
| () Date and time   | C English (Canada)       |
| tanguage           | English (India)          |
| Keyboard<br>Gboard | English (United Kingdom) |
| E Storage          | English (United States)  |
| Ambient mode       | Español (España)         |
| Power and energy   | Español (Estados Unidos) |

#### 7.7.4 Billentyűzet

Válassza ki a virtuális billentyűzet típusát és kezelje a billentyűzetbeállításokat.

| Keyboard                   | Current keyboard |
|----------------------------|------------------|
| Current keyboard<br>Gboard | Gboard           |
| Gboard Settings            |                  |
| Manage keyboards           |                  |
|                            |                  |
|                            |                  |
|                            |                  |

#### 7.7.5 Tárolás

Itt jelenik meg a kivetítő és a csatlakoztatott eszközök teljes tárhelyének állapota, ha rendelkezésre áll. A részletes használati információk megtekintéséhez jelölje ki a Belső tárolópartíciót vagy a Külső tároló csatlakoztatott eszközt, majd nyomja meg az **OK** gombot. Megjelennek a csatlakoztatott tárolóeszközök kidobásának és formázásának lehetőségei is.

| <b>Storage</b>                                | Internal shared<br>storage |
|-----------------------------------------------|----------------------------|
| Internal shared storage<br>Total space: 24 GB | <b>Аррз</b><br>809 МВ      |
| Free up storage                               | Photos and videos<br>0 B   |
|                                               | Audio<br>0 B               |
|                                               | Downloads<br>0 B           |
|                                               | Cached data<br>27 MB       |
|                                               | Misc.<br>283 kB            |

# 7.7.6 Környezeti üzemmód

A Thomson PG35B környezeti üzemmódja egy olyan funkció, amely használaton kívül a kivetítő képernyőjét digitális képkeretté vagy virtuális művészeti kijelzővé alakítja át. Ezt az üzemmódot ebben a menüszekcióban manuálisan indíthatja el.

- **Csatornák**: Válassza ki a környezeti módban megjelenítendő fényképek vagy képek forrását.
- További beállítások:
  - Az időjárás megjelenítése C-ben vagy F-ben. Kiválaszthatja, hogy mindkét fokrendszert megjelenítse, vagy egyáltalán elrejtse a fokokat.
  - Az idő megjelenítése vagy elrejtése.
  - o Személyes fényképek és Google Fotók beállításainak beállítása.
  - A diavetítés sebességének beállítása.

| An              | nbient mode                                                          |  |
|-----------------|----------------------------------------------------------------------|--|
| Start no        | w                                                                    |  |
|                 |                                                                      |  |
| 0               | Google Photos<br>A slideshow of selected memories will<br>be created |  |
| 0               | Art gallery<br>Curated images and artwork                            |  |
| 0               | Custom Al Art<br>Use generative Al to create your own<br>images      |  |
|                 |                                                                      |  |
| Weath<br>Show w | <b>er</b><br>eather for your area                                    |  |

#### 7.7.7 Teljesítmény és energia

**Bekapcsolási viselkedés**: Válassza ki, hogy a projektor bekapcsolása után a Google TV kezdőképernyője vagy az utoljára használt bemeneti forrás jelenjen-e meg.

**Teljesítmény és energia:** Állítsa be az inaktivitás idejét, amely után a kivetítő automatikusan kikapcsol.

#### Teljesítmény:

- Alvási idő: A kivetítő automatikusan kikapcsol és készenléti üzemmódba lép.
- Kép kikapcsolása: Válassza ki ezt a lehetőséget, és nyomja meg az OK gombot a képernyő kikapcsolásához. Nyomja meg a távirányító vagy a kivetítő bármelyik gombját a képernyő újbóli bekapcsolásához. Miközben a vetített képernyő ki van kapcsolva, a távirányítóval továbbra is elvégezheti az alapvető műveleteket, például a Hangerő +/-, a Némítás és a Készenléti állapot funkciót. Ezek a funkciók a kivetítő be/kikapcsolásától függetlenül működnek.

- Kikapcsolási időzítő: Állítson be egy időt, amely után a kivetítő automatikusan kikapcsol.
- **Automatikus alvás:** Állítsa be, hogy a projektor milyen inaktivitási időszak után kapcsoljon automatikusan készenléti üzemmódba.

#### ldőzítő:

- **Bekapcsolási idő típusa**: Állítsa be, hogy a kivetítő magától bekapcsoljon. Állítsa be ezt az opciót Be vagy Egyszerre, ha be akarja állítani a bekapcsolási időzítőt, a kikapcsoláshoz állítsa be a Kikapcsolva értéket. Egyszeri beállítás esetén a projektor csak egyszer fog bekapcsolni az Automatikus bekapcsolási idő funkcióban meghatározott időpontban.
- Automatikus bekapcsolási idő: Akkor érhető el, ha a Bekapcsolási idő típus engedélyezve van. Állítsa be a kivetítő készenléti üzemmódból való kikapcsolásának kívánt idejét az iránygombok segítségével, majd nyomja meg az OK gombot a beállított idő elmentéséhez.
- Kikapcsolási idő típusa: Állítsa be, hogy a projektor magától kikapcsoljon. Állítsa be ezt az opciót Be vagy Egyszerre, hogy beállíthassa a kikapcsolási időzítőt, a kikapcsolás letiltásához állítsa be a Kikapcsolva értéket. Egyszeri beállítás esetén a projektor csak egyszer fog kikapcsolni az Automatikus kikapcsolási idő funkcióban meghatározott időpontban.
- Automatikus kikapcsolási idő: Akkor érhető el, ha a Kikapcsolási idő típus engedélyezve van. Állítsa be a kivetítő készenléti állapotba kapcsolásának kívánt idejét az iránygombok segítségével, majd nyomja meg az **OK** gombot a beállított idő elmentéséhez.

| Power and energy   | Power-on behaviour                                 |
|--------------------|----------------------------------------------------|
| Power-on behaviour | When TV turns on display:<br>Google TV home screen |
| Power and energy   | Last used input                                    |
| 🔮 Power            |                                                    |
| () Timer           |                                                    |
|                    |                                                    |
|                    |                                                    |
|                    |                                                    |

#### 7.7.8 Cast

A Google Cast funkció futtatásakor a Thomson PG35B készülékkel azonos hálózatban lévő mobileszközről a kivetítő Google Cast eszközként lesz felismerhető, és lehetővé teszi, hogy a Google Assistant és más szolgáltatások felébreszthessék a kivetítőt, és válaszoljanak a csatlakoztatott Google Cast eszközökre. Lehetővé válik a mobileszközökről a tartalom vagy a helyi multimédiás tartalom streamelése a kivetítőre. Válassza ki a Google Cast elérhetőségére vonatkozó preferenciát. Három lehetőség közül választhat:

**Mindig** - a kivetítője mindig látható lesz más, ezt a funkciót támogató eszközök számára (még akkor is, ha készenléti üzemmódban van, és a képernyő ki van kapcsolva).

Casting közben - A kivetítője csak a Google Cast funkció használata közben lesz látható.

Soha - A kivetítője nem lesz látható más eszközök számára.

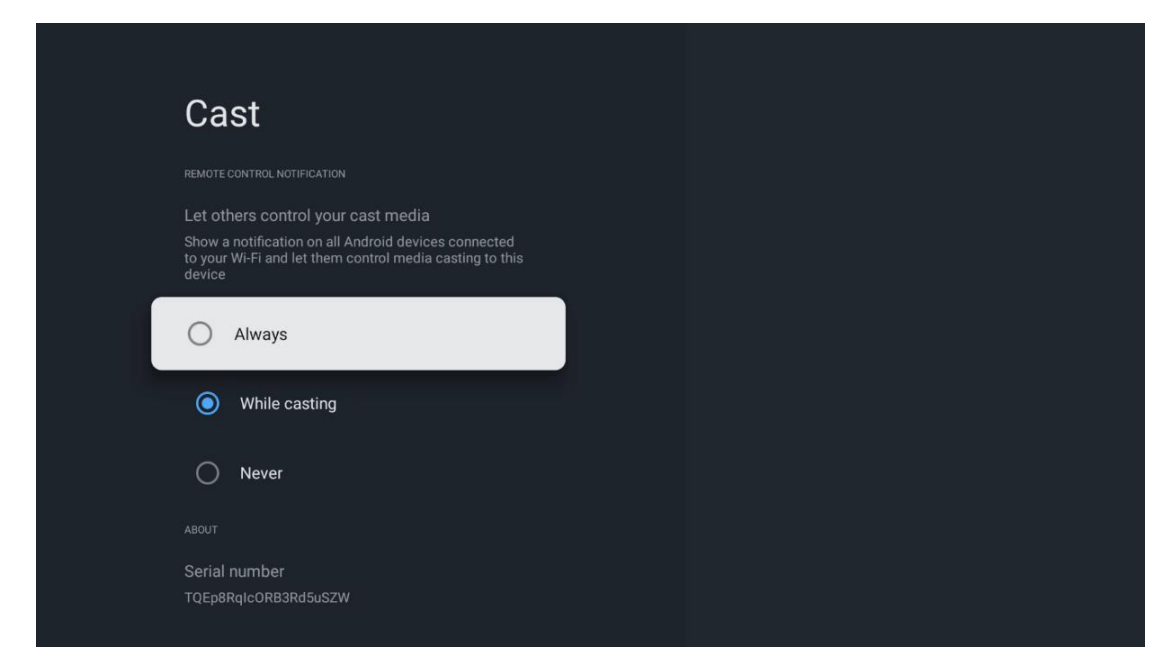

#### 7.7.9 Google

Ellenőrizze, hogy elérhetőek-e rendszer szolgáltatási frissítések.

#### 7.7.10 Rendszerhangok

Aktiválja vagy deaktiválja a rendszerhangokat.

# 7.7.11 Újraindítás

Indítsa újra a kivetítőt.

#### 7.8 Hozzáférhetőség

A feliratok be- és kikapcsolása, nyelvük és szövegméretük beállítása, valamint a felirat stílusának kiválasztása. A nagy kontrasztú szöveg engedélyezése vagy letiltása.

Engedélyezze vagy tiltsa le a Google Text to speech funkcióját. Ez a funkció automatikusan megszólaltatja a képernyőn megjelenő szöveget. Hasznos funkció a látásproblémákkal küzdő emberek számára. Ebben a menüpontban beállíthatja a Szövegről beszédre funkció beállításait, például a beszédsebességet és az alapértelmezett nyelvet.

| Settings                | Accessibility          |
|-------------------------|------------------------|
| Privacy                 | SCREEN READERS         |
| Apps                    | Off                    |
| C System                | INTERACTION CONTROLS   |
| Accessibility           | Accessibility shortcut |
| Remotes and accessories | Switch Access<br>Off   |
| Help and feedback       |                        |
|                         | Captions               |

#### 7.9 Távirányítók és tartozékok

Csatlakoztassa Bluetooth-eszközeit, például hangsávot, fejhallgatót, Bluetooth-hangszórót, egeret és billentyűzetet vagy játékvezérlőt a Thomson PG35B készülékhez.

- Állítsa a csatlakoztatni kívánt eszközt párosítási módba.
- Válassza ki a Pair accessory Menu (Párosítás tartozék menüpont) opciót, és nyomja meg a távirányító **OK** gombját a Bluetooth eszközök keresésének elindításához párosítási módban.
- Az elérhető eszközök felismerésre kerülnek, és egy listában megjelennek.
- Válassza ki a kívánt eszközt a listából, és nyomja meg az OK gombot a projektorral való párosítási folyamat elindításához.
- A párosítási folyamat befejezése után a Bluetooth csatlakoztatott eszközök a tartozékok között jelennek meg.

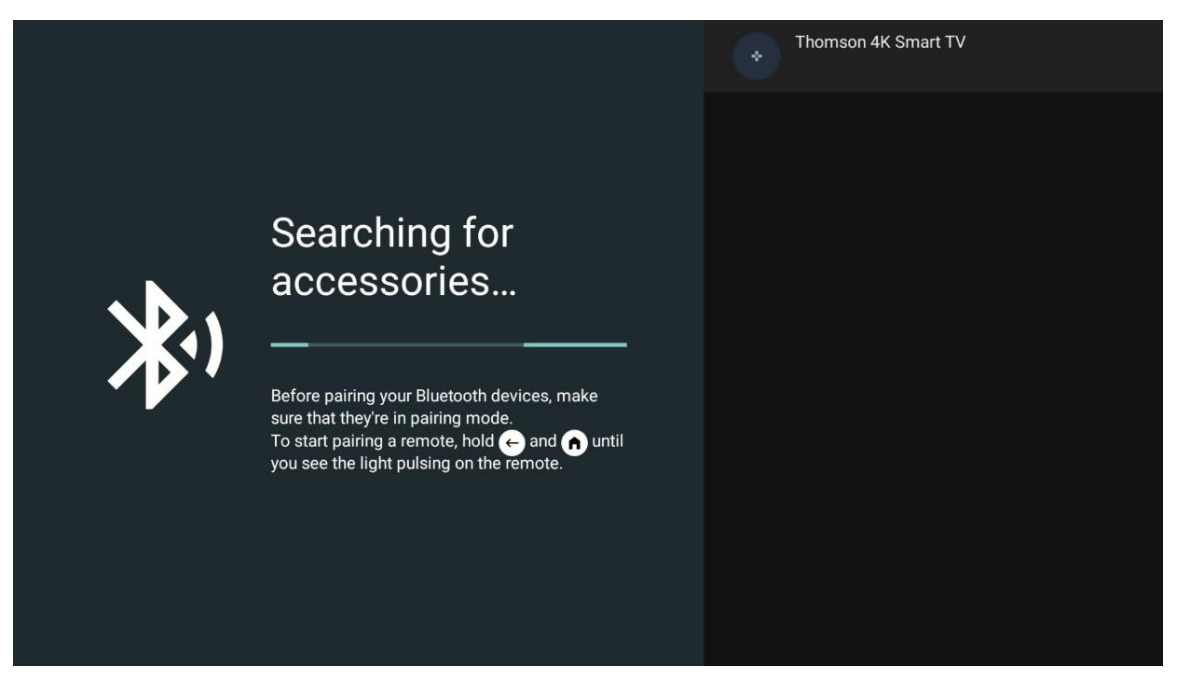

# 8. Multimédiás lejátszás (MMP)

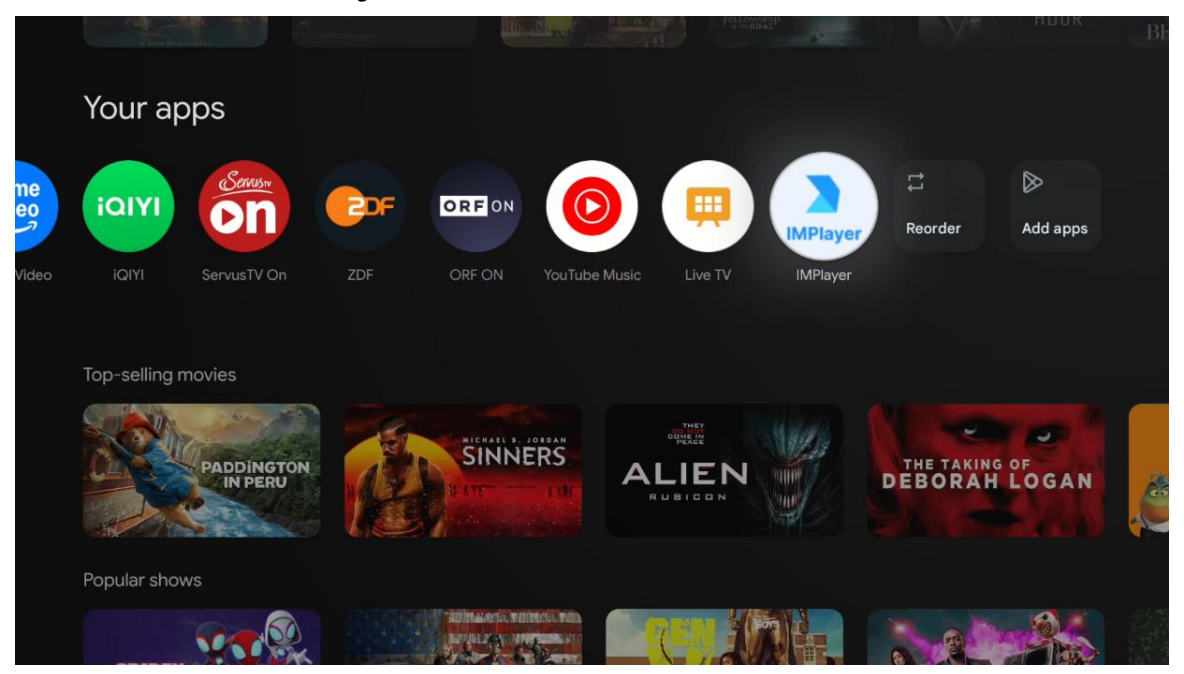

#### A külső USB-tárolóeszközök működtetése

Csatlakoztasson egy külső USB-meghajtót (USB flash meghajtó vagy külső merevlemezmeghajtó) a Thomson PG35B projektor USB-A portjához.

Az USB-tárolóeszköz csatlakoztatásakor nyomja meg a gombot a lehetőségek megjelenítéséhez. Lejátszhatja a tárolóeszközön tárolt multimédiás tartalmakat, vagy bővítheti a Thomson PG35B projektor belső tárolókapacitását.

#### Multimédiafájlok lejátszása a külső tárolóeszközről

Töltsön le egy multimédia-lejátszó alkalmazást. Indítsa el a telepített alkalmazást, és válassza ki a lejátszani kívánt fájlt.

#### A Thomson PG35B projektor belső tárolókapacitásának bővítése:

Az USB-tárolóeszköz csatlakoztatása után nyomja meg a távirányító Home gombját>>Válassza ki a beállítások ikonját>>Válassza ki a megfelelő USB flash meghajtó értesítését [Select for setup]>>Válassza ki a "Set as device storage" opciót, és kövesse a képernyőn megjelenő utasításokat.

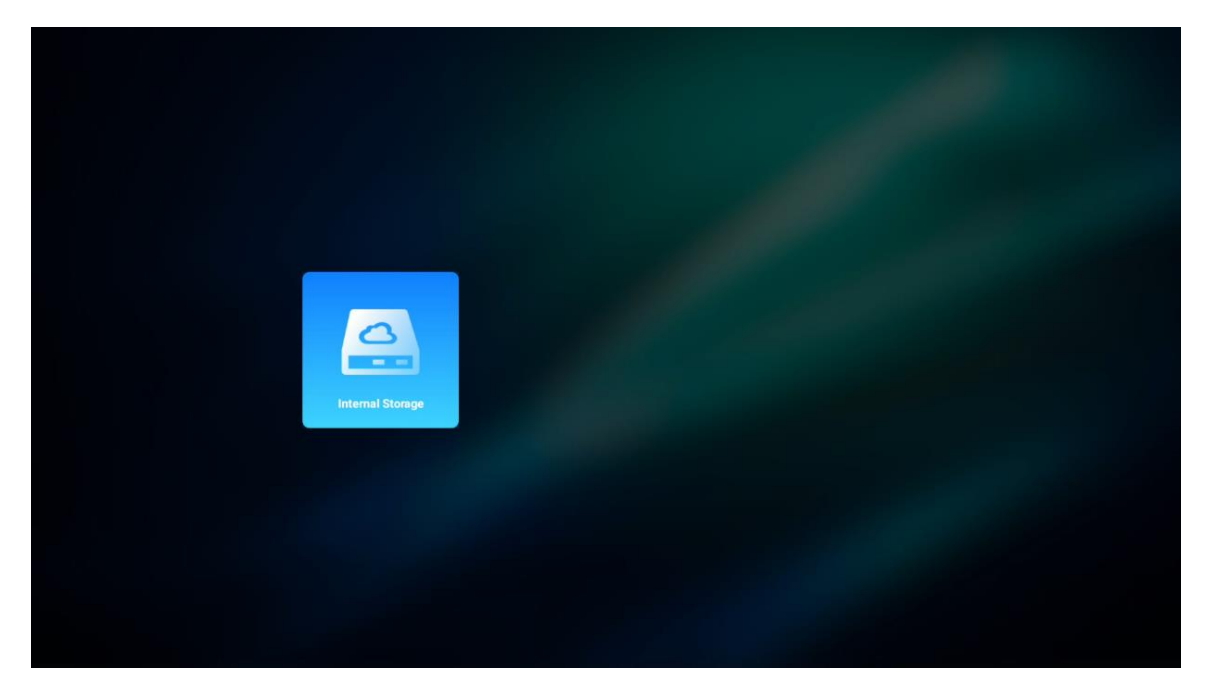

Ugyanezt a műveletet a Beállítások menüben is elvégezheti. Beállítások / Rendszer / Memória / Adathordozó / Törlés és formázás készüléktárolóként.

Megjegyzés: A csatlakoztatott USB adattároló eszközt FAT32 vagy exFAT formátumban kell formázni.

# 9. Hibaelhárítás

#### 1. Nincs hangkimenet

- a. Ellenőrizze, hogy a kivetítő el van-e némítva. Ha igen, nyomja meg újra a [Mute] gombot a kivetítő némításának feloldásához.
- b. Ellenőrizze, hogy a kivetítő "HDMI ARC" vagy Bluetooth interfészéhez van-e csatlakoztatva külső hangeszköz.

#### 2. Nincs képkimenet

- a. Nyomja meg a [Power] gombot a projektor hátulján. A bekapcsolás jelzőfénye kigyullad, ha a kivetítő sikeresen belép vetítési üzemmódba.
- b. Győződjön meg róla, hogy a hálózati adapter rendelkezik a megadott kimeneti teljesítménnyel.

#### 3. Nincs hálózat

- a. Lépjen be a [Beállítás] menüpontba a [Vezérlőpulton] keresztül, és ellenőrizze az internetkapcsolat állapotát a hálózat opcióban.
- b. Győződjön meg arról, hogy a hálózati kábel megfelelően van-e csatlakoztatva a kivetítő "LAN" interfészéhez.
- c. Győződjön meg arról, hogy az útválasztó helyesen van-e konfigurálva.

#### 4. Homályos kép

- a. Állítsa be a projektor fókuszát vagy a keystone korrekcióját.
- b. Győződjön meg arról, hogy a vetítési távolság a projektor hatékony fókusztartományában van.
- c. Távolítsa el a port vagy szennyeződést a lencséről egy fúvóka vagy puha sörtéjű kefe segítségével.

#### 5. Nem derékszögű kép

a. Helyezze a kivetítőt merőlegesen a vetítővászonra/falra, ha a keystone korrekciós

funkciót nem használja.

- b. A kép alakjának beállításához használja a keystone korrekciós funkciót.
- 6. Az automatikus trapézpont-korrekció hibája
  - a. Győződjön meg róla, hogy a projektor elülső üvegfedelén lévő ToF modul nincs elzárva vagy elmosódva.
  - b. Mozgassa a kivetítőt, amíg az merőlegesen áll a vetítési felületre, és próbálja meg újra.

#### 7. Az automatikus fókuszálás hibája

- a. Győződjön meg róla, hogy a kivetítő elülső üvegfedelén lévő ToF-modul nem blokkolt vagy elmosódott.
- b. Mozgassa a kivetítőt előre-hátra, amíg a kivetítő az ajánlott vetítési távolságba nem kerül.

#### 8. A távirányító nem reagál

- a. Győződjön meg róla, hogy az elemek megfelelően vannak-e telepítve, és nem merültek-e le.
- b. Távolítson el minden akadályt a projektor és a távirányító között.
- c. Győződjön meg arról, hogy a távirányító sikeresen párosítva van a kivetítővel Bluetooth-on keresztül.
- d. Győződjön meg róla, hogy nincs megnyomva vagy beragadva egyetlen gomb sem, és ellenőrizze, hogy a bekapcsolás jelzője még mindig világít-e. Ha igen, forduljon az ügyfélszolgálathoz vagy a helyi szervizközponthoz.

#### 9. Csatlakoztassa a Bluetooth-eszközöket

Lépjen be a [Beállítások] menüpontba, nyissa meg a [Bluetooth] opciót a Bluetootheszközök listájának ellenőrzéséhez, és csatlakoztassa az eszközt.

#### 10. Nem tudja bekapcsolni a kivetítőt

A kivetítő védelmi üzemmódba lép, ha a belső akkumulátor lemerül. Ebben az esetben győződjön meg arról, hogy a kivetítő csatlakoztatva van a tápellátáshoz, majd a kivetítő vagy a távirányító bekapcsológombját 3 másodpercig nyomva tartva kapcsolja be a kivetítőt. Egyéb esetekben forduljon az ügyfélszolgálathoz vagy a helyi szervizközponthoz.

#### 11. Egyéb

Kérjük, forduljon hozzánk bizalommal a https://tv.mythomson.com/Support/ e-mail címen. \* Kérjük, használja a tartozékainkat, hogy elkerülje a kockázatokat.

# 10. Európai ügynökségi információk

Cég: Streamview GmbH

Address: Franz-Josefs-Kai 1, 1010 Wien, Ausztria, contact@streamview.com

#### 10.1 Engedélyek

Módosítások függvényében. A folyamatos kutatás és fejlesztés következtében a termékek műszaki specifikációja, kialakítása és megjelenése változhat. Kérjük, vegye figyelembe, hogy a letöltési sebesség az Ön internetkapcsolatától függ, és előfordulhat, hogy egyes alkalmazások nem minden országban érhetőek el. A streaming szolgáltatásokhoz tagságra lehet szükség. A Google TV az eszköz szoftveres élményének neve és a Google LLC védjegye. A Google, a YouTube, a Google Cast és a YouTube Music a Google LLC védjegyei. A Google Assistant bizonyos nyelveken és országokban nem érhető el. A szolgáltatások elérhetősége országonként és nyelvenként változik. A Netflix a Netflix, Inc. bejegyzett védjegye. Netflix streaming tagság szükséges. A Netflix kiválasztott országokban érhető el. További információ a www.netflix.com oldalon található. Az Apple TV az Apple Inc. védjegye, az Egyesült Államokban és más

országokban és régiókban bejegyezve. A Wi-Fi a Wi-Fi Alliance® bejegyzett védjegye. A Bluetooth ® szóvédjegy és a logók a Bluetooth SIG, Inc. tulajdonában álló, bejegyzett védjegyek: , és az ilyen védjegyek bármilyen felhasználása licenc alapján történik. A HDMI és a HDMI High-Definition Multimedia Interface kifejezések, valamint a HDMI logó a HDMI Licensing Administrator, Inc. védjegyei vagy bejegyzett védjegyei az Egyesült Államokban és más országokban. A Dolby, Dolby Vision, Dolby Atmos, Dolby Audio és a dupla D szimbólum a Dolby Laboratories Licensing Corporation védjegyei. A Dolby Laboratories licencével gyártják. Bizalmas, kiadatlan művek. Szerzői jog © 2012-2025 Dolby Laboratories. Disney+ előfizetés szükséges, lásd a feltételeket a https://www.disneyplus.com oldalon. ©2025 Disney és a hozzá kapcsolódó szervezetek. ©2025 Amazon.com, Inc. vagy kapcsolt vállalkozásai. Az Amazon, a Prime Video és minden kapcsolódó védjegy az Amazon.com, Inc. vagy kapcsolt vállalkozásainak védjegye. Az Amazon Prime tagság vagy a Prime Video díjköteles. A részletekért lásd primevideo.com/terms. Minden más termék, szolgáltatás, vállalat, védjegy, kereskedelmi vagy terméknév és logó, amelyre az itt hivatkozik, a megfelelő tulajdonosok tulajdonát képezi. Minden jog fenntartva. ©2025 StreamView GmbH, Franz-Josefs-Kai 1, 1010 Bécs, Ausztria. Ezt a terméket a StreamView GmbH gyártotta és forgalmazza a StreamView GmbH felelőssége mellett. A THOMSON és a THOMSON logó a StreamView GmbH által használt védjegyek - további információk a www.thomson-brand.com oldalon. Adatvédelem: Az alkalmazásszolgáltatók és a szolgáltatásnyújtók technikai adatokat és kapcsolódó információkat gyűjthetnek és használhatnak fel, beleértve, de nem kizárólagosan az eszközzel, a rendszerés alkalmazásszoftverrel perifériákkal kapcsolatos technikai információkat. és а A7 alkalmazásszolgáltatók és a szolgáltatások szolgáltatói felhasználhatják ezeket az információkat a termékek fejlesztésére, illetve olyan szolgáltatások vagy technológiák nyújtására, amelyek nem azonosítják Önt személyesen. Ezen túlmenően egyes, a készülékben már biztosított vagy a termék megvásárlását követően Ön által telepített harmadik féltől származó szolgáltatások regisztrációt kérhetnek az Ön személyes adataival. Egyes szolgáltatások további figyelmeztetés nélkül is gyűjthetnek személyes adatokat. A StreamView nem tehető felelőssé a harmadik fél által nyújtott szolgáltatások esetleges adatvédelmi megsértéséért.

# ■ **Dolby** Vision · Atmos